# Table of Contents

| Table of Contents                                                                                            | 1              |
|----------------------------------------------------------------------------------------------------|----------------|
| Welcome to Affinity Sports                                                                                   | 2              |
| About this Guide                                                                                             | 2              |
| Accessing the Affinity Sports Platform                                                                       | 3              |
| Navigating the Affinity Sports Platform                                                                      | 4              |
| Dashboards & Widgets                                                                                         | 6              |
| User Profiles and Roles                                                                                      | 13             |
| Creating a User Profile                                                                                      | 14             |
| My Account                                                                                                   | 15             |
| Season Configuration                                                                                         | 16             |
| Club/Club Detail Management                                                                                  | 23             |
| Creating & Managing Teams                                                                                    | 23             |
| Managing Players, Coaches and Admins                                                                         | 26             |
| Manually entering players and admins<br>Migrating Players, Admins, and Teams<br>Uploading Players and Admins | 26<br>27<br>29 |
| Managing Players                                                                                             | 35             |
| Emailing Players or Admins<br>Managing Admins                                                                | 41<br>43       |
| Printing ID Cards                                                                                            | 50             |
| Printing Rosters                                                                                             | 53             |
| Event Manager                                                                                                | 54             |
| Creating an Event<br>Configuring an Event                                                                    | 54             |

# Welcome to Affinity Sports

Welcome to the Team Sports HQ – Affinity Sports Platform. As a part of DICK'S Sporting Goods, family of businesses, sports is at the heart of our business. We believe that "Sports Matter" and providing access to sports is a key priority for us.

#### About Us

Team Sports HQ – Affinity Sports is a wholly owned subsidiary of DICK'S Sporting Goods. In business since 2002, Affinity Sports joined DICK'S Sporting Goods in August 2016 and together with Blue Sombrero, a leader in online registration for youth sports, and Game Changer, a sports statistics and gaming app developer, makes up the Team Sports HQ Technology Division. Team Sports HQ currently has approximately 300 employees with offices in Atlanta, GA, New York, NY, Pittsburgh, PA, and San Diego, CA.

### About this Guide

This Getting Started Guide provides Registrars with an overview of various functions of the Affinity Sports Platform.

This guide focuses on general system use and sections. We outline season configurations, how to manage players, administrators and teams, and compliance requirements.

We also provide TIPS and NOTES throughout this guide, to assist you in the use of the Affinity Sports Platform.

# Accessing the Affinity Sports Platform

To get started, navigate your browser to https://mnyouth.sportsaffinity.com

- 1. Enter your user name and password.
- 2. Your access is based on your current role and credentials.

|     |           | BICK'S TEAM SPORTS HO                      |
|-----|-----------|--------------------------------------------|
| 1   | í.        | Mannentale Yooth Socieri Association Login |
|     | <b>**</b> | e                                          |
| a d |           |                                            |
| 8,1 |           |                                            |

- To access your Association's help center choose Help below the login button.
- To reset your password click Forgot password below the login button and follow the instructions.

TIP: Passwords must be either 7 or 8 characters in length. Passwords must contain one or more UPPER case, one or more lower case and one or more digits (0-9)

NOTE: State level users do not have access to the reset password feature. State level users must call the customer support line to reset their password.

The Welcome page may display Alert Messages.

ALERT Welcome to the 2018-2019 Season.

These messages are managed by the State office and may include notifications about deadlines, policy changes, etc., or announcements from the State office or from Affinity Sports.

# Navigating the Affinity Sports Platform

Upon log in you will be taken to a Dashboard based on your user access and role in the Association.

The Affinity Sports Platform navigation consists of the following components:

- Season Dropdown
- Top Toolbar
- Level Navigation
- Main Navigation
- Breadcrumbs
- Footer

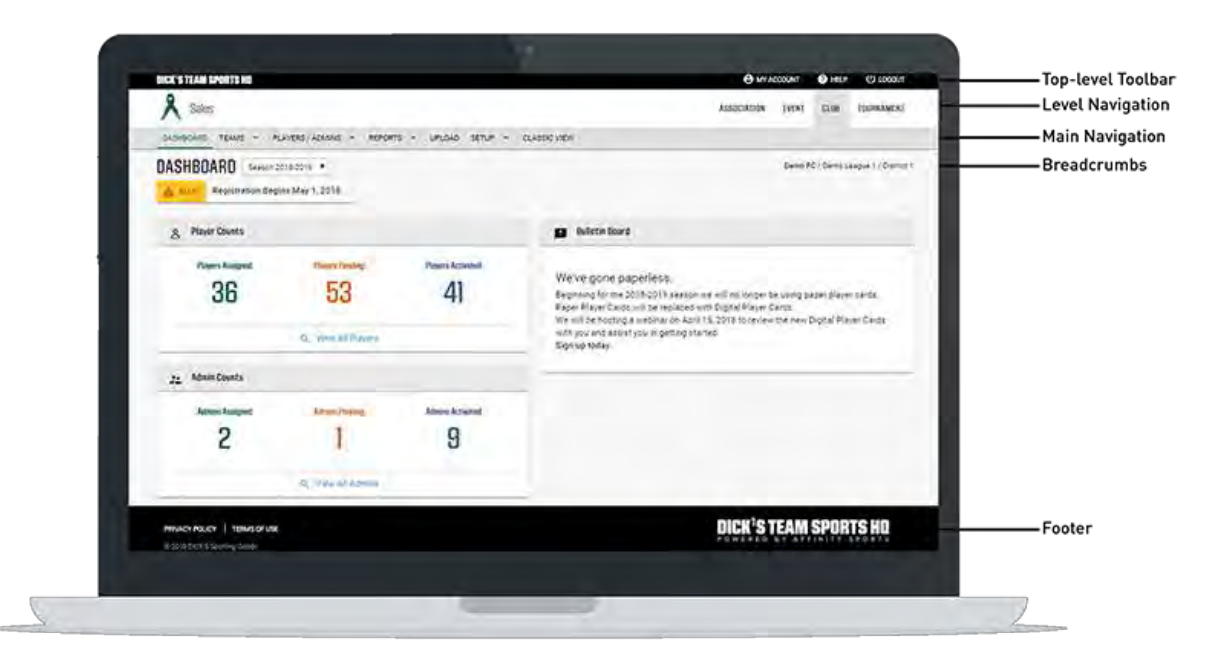

#### Top Toolbar

The Top toolbar includes a link to access your user profile by choosing My Account, a link to your Association's Help Center, and a link to logout of the Affinity Sports Platform.

#### Level Navigation

The Level Navigation is located in the upper right of your browser window. The Level Navigation displays the level of the system in which you are accessing. The levels that display are based on your user access and role in the Association.

#### Season Dropdown

The Season Dropdown allows you to toggle between seasons. If you are coordinating more than one season at a time, make sure that the correct season is selected from the dropdown menu on the left side of your screen.

Team Sports HQ – Affinity Sports

#### Breadcrumbs

Breadcrumbs are located in the upper right of your browser window and serve as a wayfinding tool by indicating the dashboard being visited and its corresponding hierarchy.

#### Main Navigation

The Main Navigation provides access to the core functions and actions within the Affinity Sports Platform. This navigation is based on your user access and role in the Association.

#### Dashboard

Dashboard will take you back to your main dashboard based on your user access and role in the Association.

#### Teams

Teams provides you with the ability to complete Team Lookup, Create Teams, Access the Team Creation Matrix, Travel Requests, Core Checking and Declare Multi Teams.

#### Players/Admins

Players/Admins provides access to Player Lookup, Admin Lookup, and Parent Lookup, and the ability to add a Player/Admin, manage player applications and payments, and access ID Cards.

#### Reports

Reports provides access to save reports and a number of templated reports in the State Platform.

#### Setup

Setup allows you to set up your season by choosing Config from the dropdown menu or to access Sanctioned Tournaments. State level users can also impersonate users from this area of the main navigation.

#### **Classic View**

Classic View takes you to the classic Affinity Sports Platform look and feel.

#### Footer

The footer provides access to our Privacy Policy and Terms of Use.

# Dashboards & Widgets

Upon log in to the Affinity Sports Platform, you will be taken to a Dashboard based on your role in the Association.

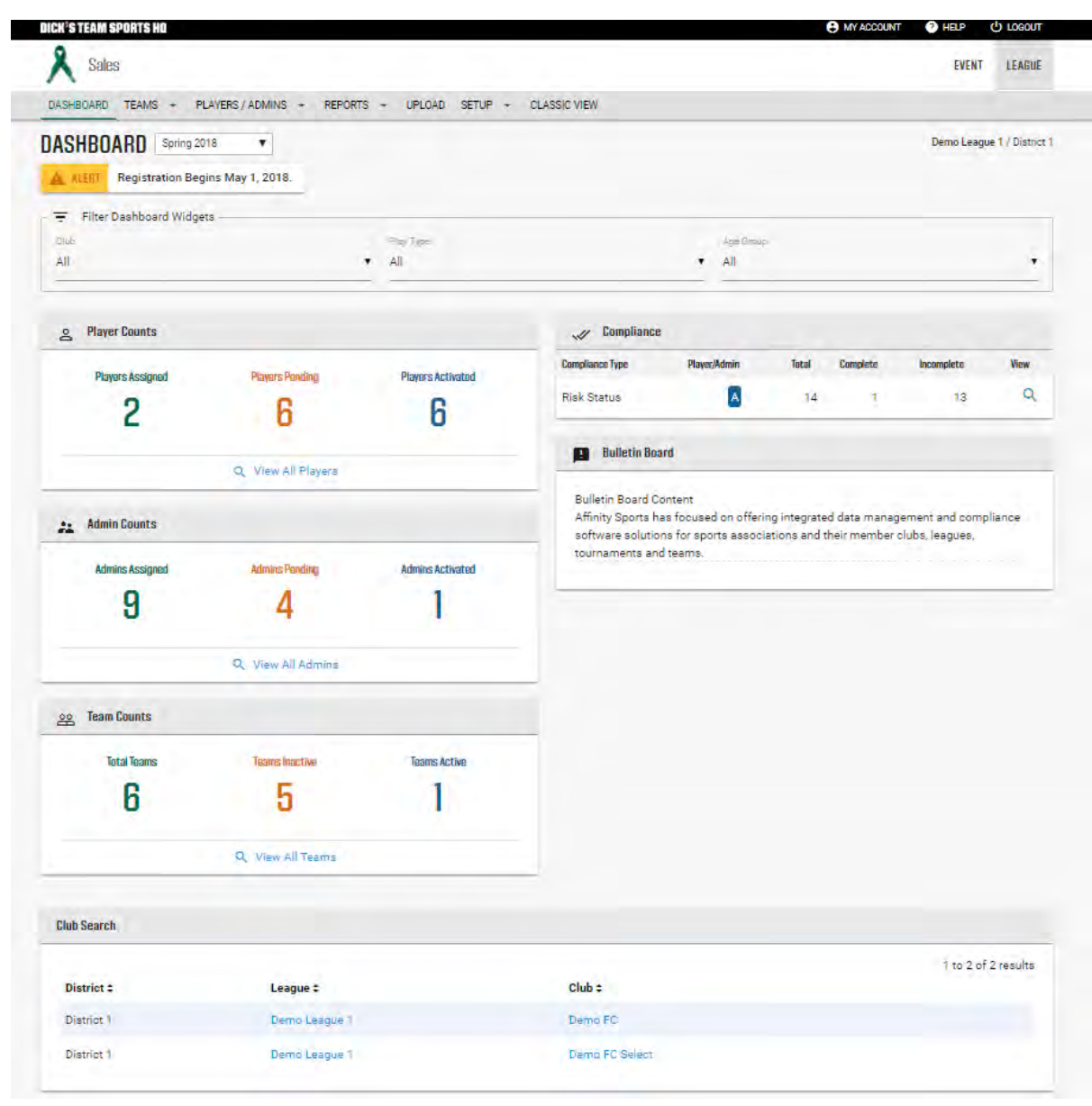

#### **Dashboard Alert**

The Dashboard will include any alert messages from the State office or Affinity Sports. This alert is visible on State, District, Club and Club Detail level dashboards.

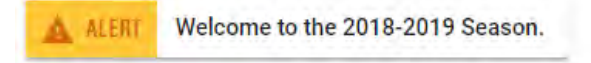

#### Filter Dashboards by Club, Play Type and Age Group

The Filter Dashboards search feature allows you to display widget content by Club Detail. You will also be able to filter by Play Type and Age Group.

| The Dashboard Widgets |                 |                   |   |
|-----------------------|-----------------|-------------------|---|
| 104                   | Phase (control) | Aprilles          |   |
| AI.                   | AII.            | A8                | • |
| 2018                  |                 | <br>- <u>8</u> -1 |   |

To filter, choose the club and/or the Play Type and Age Group by clicking the search field to display a dropdown menu.

This widget is available at the Club level.

#### **Player Counts Widget**

The Player Counts Widget provides a quick snapshot of Players Assigned to a team, Players Pending; that are not on a team, and Players on an activated team.

| Players Assigned | Players Pending | Players Activated |
|------------------|-----------------|-------------------|
| 36               | 53              | View Details      |

To view each of these player groups in more detail, mouse over the number in the widget, and then choose More Details and you will be taken to the Player Lookup screen that will display a full list of players that meet the selected criteria. To drill down further, you may click on the name of the player to view that player's record.

To view all players, regardless of status, you can choose View All Players and be taken to the Player Lookup screen.

This widget is available at the Club and Club Detail level.

#### Admin Counts Widget

The Admin Counts Widget provides a quick snapshot of Admins Assigned to a team, Admins Pending; that are not on a team, and Admins on an activated team.

| Admins Assigned | Admins Pending<br>View.Details | Admins Activated |
|-----------------|--------------------------------|------------------|
|-----------------|--------------------------------|------------------|

To view each of these admin groups in more detail, mouse over the number in the widget, and then choose More Details and you will be taken to the Admin Lookup screen and a full list of admins that meet the selected criteria. To drill down further, you may click on the name of the admin to view that admin's record.

To view all admins regardless of status, you can choose View All Admins and be taken to the Admin Lookup screen.

This widget is available at the Club and Club Detail level.

#### **Team Counts Widget**

The Team Counts Widget provides a quick snapshot of Total Teams, Inactive Teams and Active Teams.

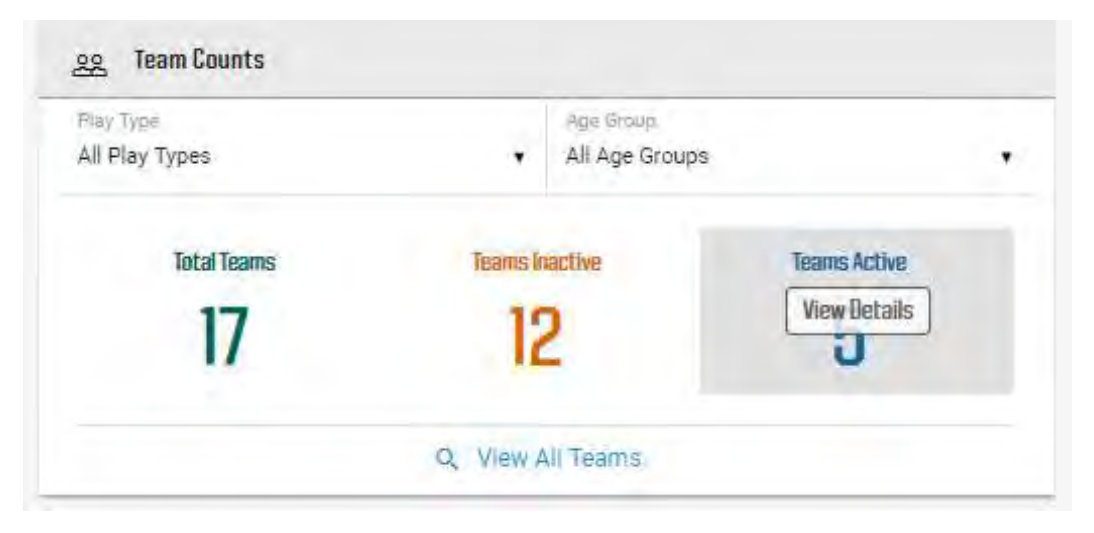

To view the team groups in more detail, mouse over the number in the widget, and then choose More Details and you will be taken to the Team Lookup screen and a full list of teams that meet the selected criteria. To drill down further, you may click on the name of the team to view and manage that team.

| All Play Types | Age Group<br>All Age Groups | 3            |
|----------------|-----------------------------|--------------|
| Competitive    | Inactive                    | Teams Active |
| Recreational   | 2                           | 5            |

You may also filter this criteria by Play Type and then corresponding Age Groups.

To view all teams regardless of status, you can choose View All Teams and be taken to the Team Lookup screen.

This widget is available at the Club and Club Detail level.

#### **Compliance Widget**

The Compliance Widget will display on the Club and Club Detail level dashboards and provides a quick view of Electronic Legal Agreement Status (ELA) and Risk Status for Administrators (if applicable).

Users will also have the ability to view a detailed list of individuals with the various compliance types/status and email them from a summary screen.

This widget is available at the Club and Club Detail level.

| 📈 Compliance                 |              |       |          |            |      |
|------------------------------|--------------|-------|----------|------------|------|
| Compliance Type              | Player/Admin | Total | Complete | Incomplete | View |
| Important Policy Information | Р            | 8     | 3        | 5          | Q    |
| Important Policy Information | A            | 4     | 0        | 4          | ٩    |
| Coaches Code of Conduct      | A            | 4     | 0        | 4          | ٩    |
| Risk Status                  | A            | 4     | 2        | 2          | ٩    |

**Compliance Types**: Displays the title of the ELAs in the Assign PDF/ ELA area of your Club, League, State or National Governing Body configuration.

**Player/Admin:** P icon will display to indicate the compliance type is assigned to Players and an A icon will display to indicate the compliance type is assigned to Admins.

**Total:** represents the total number of application requirements under this compliance type. Please note, if a player/ admin has multiple applications they may display multiple times within the compliance type.

**Complete:** will indicate the amount of individuals who have satisfied the requirement by signing the ELA or who are marked as having an Approved Risk Status. (if applicable)

**Incomplete:** will indicate the amount of individuals who have not satisfied the requirement of signing the ELA or who are not marked as having an Approved Risk Status. (if applicable)

**View:** By clicking on the magnifying glass you will be taken to a Summary Page for the respective compliance type.

#### Summary Page

On the summary page, you can view the individuals who are incomplete, complete and the total of both categories.

| IMPLI   | IANCE            |                |                               |                    |              | Demo League 1 / Dis |
|---------|------------------|----------------|-------------------------------|--------------------|--------------|---------------------|
| ADMIN ( | isk Status       |                |                               |                    |              |                     |
| INCO    | MPLETE (2) CO    | WHERE I'M      | TTAL (17)                     |                    |              |                     |
| _       |                  |                |                               |                    |              | 1 to 2 of 2 mouth   |
|         | Last Nome =      | Pirstellamet = | Emil Adams =                  | Application Date = | Play Level = | Hink Station =      |
|         | Immeter          | adata .        | (len-og affanto-aparto mas    | 414(2010           | (Industries) | Utraij              |
|         | Odesta           | Ami            | daren glaffitilly sports soor | AUBIZITY B.        | Recentional  | None                |
| Emai    | Selected Members |                |                               |                    |              |                     |
| 10.000  |                  |                |                               |                    |              |                     |
|         |                  |                |                               |                    |              |                     |

The ELA Summary Page content can be filtered by player or admin first name or last name, email address, application date, play level. The Risk Status Summary Page content can be filtered by player or admin first name or last name, email address, application date, play level and risk status.

Note: The Summary Page content may display across multiple pages.

#### Summary Page Email Feature

The summary pages also allow you to send an email to player's parents or admins listed on the page.

To send an email, check the boxes of those individuals you would like to email, then choose email selected members.

| ANCE             |                                                                                                    |                                                                                                    |                                                                                                    |                                                                                                    | Demo League 1 / D                                                                                                    |
|------------------|----------------------------------------------------------------------------------------------------|----------------------------------------------------------------------------------------------------|----------------------------------------------------------------------------------------------------|----------------------------------------------------------------------------------------------------|----------------------------------------------------------------------------------------------------|
| ak Status        |                                                                                                    |                                                                                                    |                                                                                                    |                                                                                                    |                                                                                                    |
| APRIETE (2)      | WHERE I HAN T                                                                                        | arat (17)                                                                                                    |                                                                                                    |                                                                                                    |                                                                                                    |
| 1000 C.C.        |                                                                                                    | 2                                                                                                    | com andor                                                                                                    |                                                                                                    | 1 to 2 of 2 mus                                                                                                    |
| Cast Name =      | FirstName =                                                                                          | Email Adamse =                                                                                                    | Application Date +                                                                                                    | Play Level =                                                                                                    | Risk Status =                                                                                                    |
| Lignose          | adan                                                                                                 | (jenoigiallarita-aparta man                                                                                                  | 414/2018                                                                                                    | Rectionitient                                                                                                    | litme                                                                                                    |
| Questa           | Ami                                                                                                  | term gatfilly sports size                                                                                                    | 4/10/2011                                                                                                    | Recreational                                                                                                    | Note                                                                                                    |
| ielected Members |                                                                                                    |                                                                                                    |                                                                                                    |                                                                                                    |                                                                                                    |
| ielected Members |                                                                                                    |                                                                                                    |                                                                                                    |                                                                                                    |                                                                                                    |
|                  | ANCE<br>Ik Status<br>APLETE (2) CO<br>Cast Normal =<br>Cast Contents<br>Catental<br>Relected Members | ANCE<br>Is Status<br>APLETE (2) CONVESTE (10) 10<br>Cast Nome = Ninet Name =<br>Jamos Jaka<br>Galasta Jama<br>Record Membors | ANCE<br>Is Status<br>APLETE (2) CONVESETE (19) TITTAL (12)<br>Last Name = Pirel Name = Email Advises =<br>Januar Anal General affinity op one poor<br>Outesta: Amil General affinity op one poor | ANCE<br>Is Status<br>APSETE (2) CONVESETE (19) TUTAL (12)<br>Last Neme 2 Piret Name 2 Encel Advises 2 Application Date 2<br>James Join (Jernalgiating-aparta raw 4/4/2018<br>Outsu: Amil Oursegating-aparta raw 4/4/2018<br>Selected Members | ANCE<br>IN Status  APSETE (2) CONVECETE (19) 1974/027  Kast Nome + Piret Name + Emstil Advises + Application Date + Play Leviel +  Innose Joins Join (Jerse) allority aports from 4/402018 Recordinations  Outsus Amil Openggefficity aports for 4/802018 Recordinations  Exected Membors |

You will then be taken to an email editor where you will compose your custom message. This may include a reminder to complete the missing requirement or send them the next steps for the season.

| To complete your annali please proceed by inputing                                                                                                    |                                                                                                    |                           | 10                      | . Theel                                                                                                    | 11.                                 |                                             |                    |                     |                                           |                          |
|----------------------------------------------------------------------------------------------------|----------------------------------------------------------------------------------------------------|---------------------------|-------------------------|----------------------------------------------------------------------------------------------------|-------------------------------------|---------------------------------------------|--------------------|---------------------|-------------------------------------------|--------------------------|
| From Name<br>From Tradi Address<br>Subject<br>CC (if Any emails must be apparated by 1 (if the<br>CC emails not to Admits system then the macros<br>monting et register.)<br>Body (red)<br>To the tell of the email form is a list of macros. You<br>can insert these who the body of your small place<br>your corsor in the body mas and then takks on the<br>macro you want to ment into the small body. The<br>system will add this information to your email.<br>You may not use any paid of the word thurscale are<br>factoring in the email body. Places review your<br>mestage and subsidials any words that contain<br>this word or sequence of letters for another word<br>(FindName)<br>(Address T)<br>(Address T)<br>(Address T)<br>(Address T)<br>(Address T)<br>(Address T) | From Name*<br>Demo Registrar<br>From Email Address*<br>DemoRegi@Bemoclub.com<br>CC Email<br>Subject*<br>INPORTANT: incomplete Rost: Status<br>Attachment **File name with laters and numbers only<br>Attachment **File name with laters and numbers only<br>Body*<br>Body*<br>Hella,<br>You are receiving the following message due to<br>Please submit your application ASAP ar rotem<br>having trouble submitting your application of have<br>Risk Management Coordinator. | a missib<br>with research | ng or ind to the thirds | B<br>Market State<br>Market State<br>Mar | I L<br>Defau<br>iete risi<br>zed wh | I Font<br>Is status<br>thin The<br>Is plain | a for by<br>next t | a upcon<br>ch out t | I⊒<br>+<br>string s<br>for Hy<br>p (the t | BBSON<br>Du arm<br>eagué |
| (ViorkPhone)<br>(CellPhone)<br>(Season)<br>(Cellphone)<br>(Ciultyfame)                                                                                                    |                                                                                                    |                           |                         |                                                                                                    |                                     |                                             |                    |                     |                                           |                          |
| (ViorkFluone)<br>(CellPhone)<br>(Season)<br>(Laiguel Jarrie)<br>(Cellet(Jarre)<br>(Teant Jumber)<br>(Reart Jumber)<br>(AgeGroup)                                                                                                    | Gurand Eletter Other terms office                                                                                                    |                           |                         |                                                                                                    |                                     | 10                                          | antesti            | Charac              |                                           |                          |
| (VlorkFrane)<br>(CellPhone)<br>(Season)<br>(Laaguettane)<br>(Taguettane)<br>(Taguettane)<br>(Taguettane)<br>(Taguettane)<br>(AgeGroup)                                                                                                    | Ghiernal EHTML QPreview (div)                                                                                                    |                           |                         | 9111                                                                                                    |                                     | W                                           | ards:61            | Charac              | ersi.37                                   | 4                        |

When finished composing your message, choose Send.

A summary of Users receiving the email will display directly below the content editor.

#### Bulletin Board Widget

The Bulletin Board Widget is managed by the State office and includes updates and news from the State office or from Affinity Sports.

#### Search Widget

To locate and view the dashboard of a club or club detail, type the name of the club or club detail in the search field and choose Search. To view all Club and Club Detail Dashboards, choose Search.

| Club Search |               |                  |                     |
|-------------|---------------|------------------|---------------------|
|             |               |                  | 1 to 2 of 2 results |
| District :  | League :      | Child a          |                     |
| District 1  | Demo League T | Denvis FC        |                     |
| District (  | Demo League 1 | Terms FC lineart |                     |

Once the list of Clubs and Club Detail displays, click on the name of the Club or Club Detail to view that organization's dashboard.

To return to the main Association Dashboard, choose Association from the Level Navigation in the upper right of your browser window.

To return to the Club Level after visiting a Club Detail Dashboard, choose Club from the Level Navigation in the upper right of your browser window.

This widget is available at the State, District and Club level.

### User Profiles and Roles

To access the Affinity Sports Platform, users will require a user profile to be created and a user name and password be assigned. Each user in our system is assigned to a specific pre-defined security role. System access and visibility are based on your role in the organization.

Club and Club Detail Level Security Roles include:

- Club Registrar = Full Access to your club
- Club Registrar no card printing = Full access, no card printing
- Club Registrar Assistant = High Access, no card printing
- Club Board Member = Low Access, view only

NOTE: Access for Team Managers is given in a different area of the Affinity Sports Platform and is given when a Team Manager is assigned to a Team.

| Clubs / Find, E                             | dit, Dele   | ete a Club                   |                |                | Affinity Sports I                  | Demo CLUE           | 3                                |                                 |
|---------------------------------------------|-------------|------------------------------|----------------|----------------|------------------------------------|---------------------|----------------------------------|---------------------------------|
| Club Config F                               | Registratio | n Security Teams E           | vents Backgro  | und Checki     | ing Messaging C                    | Content             |                                  |                                 |
|                                             |             | Users Age Coordinator        | Security Roles | Supplen        | nental                             |                     |                                  |                                 |
| Club Users                                  | Primary     | Туре                         | IDNum          |                | lookup Contact                     |                     |                                  |                                 |
| Affinity, Mark                              | ✓           | Club Registrar               | 94363-245364   | delete         | User Type *<br>select one          |                     | •                                |                                 |
| Affinity, Tonya                             |             | User                         | 56505-997484   | edit<br>delete | Legal First Name*                  | Middle / Initi      | al Legal La                      | ast Name* Suffix                |
| ), Natalie                                  |             | Club Registrar               | 28109-496133   | edit<br>delete | Business Title                     |                     | Alias (Nickr                     | name)                           |
| Dir of Coach, Affinity                      |             | Club Director of Coaching    | 37333-241655   | edit<br>delete | Address 1*                         |                     |                                  | verify addres                   |
| Test, Office                                |             | Club Registrar               | 94358-539516   | edit<br>delete | Address 2                          |                     |                                  |                                 |
| Test, Test5                                 |             | Club Registrar               | 16724-985832   | edit<br>delete | Address 3                          |                     |                                  |                                 |
|                                             |             | (1 - 6) of 6                 |                |                | United States of                   | America             |                                  | •                               |
| Are required fields<br>*Please note at leas | t one conta | act phone number is required | L              |                | City*                              | Stat<br>NE          | e/Province*<br>▼<br>Work Phone   | Zip / Postal Code*              |
|                                             |             |                              |                |                | Mobile Phone**                     |                     | Fax                              |                                 |
|                                             |             |                              |                |                | Email Address                      |                     |                                  |                                 |
|                                             |             |                              |                |                | Level of Access:<br>Club Registrar | Club Regissistant C | strar - No Care<br>lub Board Mei | d Printing<br>mber              |
|                                             |             |                              |                |                | User Name*                         |                     |                                  |                                 |
|                                             |             |                              |                |                | Password*                          |                     | Enter a usern<br>password twic   | ame, and then enter the<br>ce.  |
|                                             |             |                              |                |                | Confirm Password*                  |                     | The password<br>fields must m    | d and confirm password<br>atch. |
|                                             |             |                              |                |                | Cancel                             |                     |                                  | Add Contact                     |

### Creating a User Profile

- 1. To create a user profile for a Club Registrar or club staff member, from the main navigation at the Club level, choose Setup and then Config.
- 2. Choose the Security tab.
- 3. The Users screen displays.
- 4. To add a new user, you will first want to look up the user in the platform.
- 5. To look up a user, choose Lookup Contact from the top of the form to open a pop-up search window.
- 6. Enter the user's last name and first name in the pop-up search window.
- 7. If the user exists in the platform, the user profile will display. If this is the correct user, choose Select beside their name and their information will be pre-populated in the form.
- 8. If no results are found, choose Close to exit out of the pop-up search window.
- 9. Enter the users information in the form including:
  - User Type This field is used for pulling reports. This does not determine user access.
  - First and Last Name
  - Business Title (if applicable)
  - Address, Country, City, State, and Zip Code

- At least one phone number
- Valid email address
- Choose a Level of Access *This will assign a user's level of permission and system access.*
- Create a user name and password and share it with the user
- Choose Add Contact

TIP: Passwords must be either 7 or 8 characters in length. Passwords must contain one or more UPPER case, one or more lower case and one or more digits (0-9)

NOTES: To avoid creating duplicate records in the system, you should always search for a user before creating a new user profile for them.

Our system allows security access at each level. If you only want the user to see Club/Club Detail user access should be set at the Club/Club Detail level.

# My Account

My Account located in the top toolbar is used to access your personal information. You can update your contact information, username and password from My Account. There is also a Message Center where you will be able to view all emails sent through the Affinity Sports Platform to you. Emails will also go to your email address included in your user profile.

| nily Member<br>c a family mem                                                                                     | s:<br>ber's portrait to vie                            | ew their inform                    | mation.      |                         |                                                                                                    |                                                                                                    |                                                |                                                           |
|----------------------------------------------------------------------------------------------------|--------------------------------------------------------|------------------------------------|--------------|-------------------------|----------------------------------------------------------------------------------------------------|----------------------------------------------------------------------------------------------------|------------------------------------------------|-----------------------------------------------------------|
| Mother<br>Demo                                                                                                    |                                                        | Fat                                | her<br>mo    | De                      | no<br>nyer                                                                                                    | Demo2<br>Player                                                                                                    |                                                | Demo3<br>Player                                           |
| - Update Ph                                                                                                    | oto -                                                  | - Undate                           | Dista        | Lindat                  | Date                                                                                                    | - Lindate Photo -                                                                                                    |                                                | Lindela Diseta                                            |
| - Print Docum<br>- View Payma<br>ersonal Info                                                                     | ents -<br>ents -<br>Applications                       | - Print Do<br>- View Pa            | Certificates | - Print Die<br>- View P | ayments -<br>ayments -                                                                                                   | - Print Documents -<br>- View Payments -                                                                                                    | + P<br>- V                                     | opuate -nout -<br>int Documents -<br>fiew Payments -      |
| - Print Docum<br>- View Payme<br>Personal Info                                                                    | Applications                                           | - Print Do<br>- View Pa<br>Details | Certificates | - Print De<br>- View P  | ents Referee Sched                                                                                                    | - Print Documents -<br>- View Payments -<br>lules                                                                                                    | -P                                             | oporale Finitio -<br>fritt Documents -<br>frew Payments - |
| - Print Docum<br>- View Payme<br>lersonal Info<br>st Name:<br>as (Nickname):                                      | Applications                                           | - Print Do<br>- View Pa<br>Details | Certificates | - Print De<br>- View P  | ayments -<br>ayments -<br>ents Referee Sched<br>Address 1<br>(Required)<br>Address 2:                                    | - Print Documents -<br>- View Payments -<br>lules                                                                                                    | 199                                            | oporale Finale -<br>finit Documents -<br>fiew Payments -  |
| - Print Docum<br>- View Payme<br>ersonal Info<br>st Name:<br>as (Nickname):<br>ddle Initial:                      | Applications                                           | - Print Do<br>- View Pa<br>Details | Certificates | - Print De<br>- View P  | ayments -<br>ayments -<br>ayments -<br>ents Referee Sched<br>Address 1<br>(Required)<br>Address 2<br>City:<br>(Required) | - Print Documents View Payments View Payments Ules 225 Broadway, Apt #3                                                                                                    | 100                                            | oporale Finite -<br>friew Payments -                      |
| - Print Docum<br>- View Payme<br>ersonal Info<br>st Name:<br>as (Nickname):<br>ddle Initial:<br>st Name:          | Applications Father Demo                               | - Print Do<br>- View Pa<br>Details | Certificates | - Print De<br>- View P  | Address 1<br>(Required)<br>Address 2<br>City:<br>(Required)<br>State:<br>(Required)                                      | - Print Documents View Payments View Payments View Pa                                                                                                    | 21p Code:<br>(Renuired)                        | B3101                                                     |
| - Print Docum<br>- View Payme<br>ersonal Info<br>at Name:<br>as (Nickname):<br>3dle Initial:<br>at Name:<br>flip: | Applications Father Demo Select Suffixe-               | - Print Do<br>- View Pa            | Certificates | - Print De<br>- View P  | Address 1<br>(Required)<br>Address 2<br>City:<br>(Required)<br>State:<br>(Required)<br>Home Phone:                       | - Print Documents -<br>- View Payments -<br>- View Paym | 2009<br>Zip Code:<br>(Reguined)<br>Work Phone: | B3101                                                     |
| - Print Docum - View Payme ersonal Info st Name: as (Nickname): ddle Initial: st Name: ffix fationship:           | Applications Father Demo -Select Suffix- Father Father | - Print Do<br>- View Pa            | Certificates | - Print De<br>- View P  | Address 1<br>(Required)<br>Address 2<br>City:<br>(Required)<br>State:<br>(Required)<br>Home Phone:<br>Cell Phone:        | - Print Documents -<br>- View Payments -<br>- View Payments -<br>ules<br>225 Broadway, Apt #2<br>San Diego<br>CA *<br>314-523-1234                                                                                                    | 21p Code:<br>(Reguired)<br>Work Phone:         | 631D1                                                     |

To return to the Dashboard from My Account, choose Leagues and Teams from the top set of tabs and then click dashboard on the next screen from the main navigation.

# Season Configuration

Once the Association has opened the Season, the season needs to be configured at the Club and Club Detail level by the Registrar.

This must be done at both the Club and Club Detail Level.

#### Configure Season at the Club Level

- 1. To configure the season from the Club Level, choose Setup and then Config from the main navigation.
- 2. Choose the Registration tab to display the season screen, which lists all the active seasons created by the Association.

| CONFIG                     | 2018-2019 Principal Sea                               | ason 🔻                                        |                                                |                                     |
|----------------------------|-------------------------------------------------------|-----------------------------------------------|------------------------------------------------|-------------------------------------|
| Clubs / Fin                | d, Edit, Delete a Club                                |                                               | Affinit                                        | ty Sports Demo                      |
| Club Conf<br>Season Cu     | g Registration Security<br>Istom Fields Level Of Play | Teams Events<br>Fees Discounts                | Background Checking I<br>Fields Billing Travel | Messaging Content MA                |
| Show Try Out               | activation Link: 🖲 Yes 🔘                              | No                                            |                                                |                                     |
| Season Name<br>= 2018-2019 | e - Season ID (Application<br>Principal Season - 1143 | FirstDay - Application<br>(05/01/2018 - 07/01 | .astDay)<br>/2019)                             | ~                                   |
| ALL (click)                | o check all play types and age g                      | roups)                                        |                                                |                                     |
| Recrea                     | tional (click to check all age gro                    | ups)                                          |                                                |                                     |
| ⊻ U03 0<br>U16 ⊻ U         | ℓ U04 ℓ U05 ℓ U08 ℓ U<br>17 ℓ U18 ℓ U19               | 107 🗹 UO8 🗹 UO9                               | 🗹 U10 🗹 U11 🗹 U12 🗹                            | U13 🗹 U14 🗹 U15 🗹                   |
|                            |                                                       | 5                                             | how On Public Registration                     | n? 🖲 Yes 🔍 No                       |
|                            |                                                       |                                               | Requires Paymen                                | nt? • Yes • No                      |
|                            |                                                       | Autom                                         | atically Accept Registration                   | n? Ves No                           |
| Activate F                 | Allov<br>Public Reg. On: I                            | v System to Automa<br>Deactivate Public Re    | tically Charge Credit Card<br>g. On: Charge Re | ?* • Yes • No<br>eg. Late Fee From: |
| Show App<br>My Accou       | olication Types 🗹 Coach / A<br>nt Button Text         | dmin 🗹 Player                                 |                                                |                                     |
|                            |                                                       |                                               | Add To My Account A                            | cross Association                   |
| Premie                     | r (click to check all age groups)                     |                                               |                                                |                                     |

- 3. Choose the + plus sign next to the season you wish to configure and to open the season configuration options.
- 4. Check the Play Level and Ages that you allow to register for a specific play type.
- 5. Choose Yes for "Show on Public Registration"
- 6. Choose Yes for "Requires Payment"
- 7. Choose No for "Automatically Accept Registration"
- 8. Choose No for "Allow System to Automatically Charge Credit Card"
- 9. Leave "Activate Pub Reg. On" blank
- 10. Leave "Deactivate Pub Reg. On" blank
- 11. Leave "Charge Reg. Late Fee From" blank
- 12. Check both "Coach/Admin and Player Application Types"
- 13. Leave "My Account Button Text" blank
- 14. Do not check "Add to My Account Across Association"
- 15. Click Update when you have completed the above steps for all play types and age groups.

NOTE: The age groups in the season grid are player seasonal ages not Team Age Groups. You will need to check any age accepted by your club. Example: U8 is a 7 year old; however, your club may only have U9 and up Teams but you allow 7 year olds to be rostered to a U9 team.

#### Configure Season at the Club Detail Level

- 1. From the Club Level, choose Setup and then Config from the main navigation.
- 2. Choose the Registration tab to display the season screen, which lists all the active seasons created by the Association.
- 3. Click the down arrow displayed in the upper right corner of the tabs window to navigate to the corresponding club.

| CONFIG               | 2018-2019 P      | rincipal Season | •                     |                                         |                                           |
|----------------------|------------------|-----------------|-----------------------|-----------------------------------------|-------------------------------------------|
| Clubs / Fi           | nd, Edit, Dele   | te a Club       |                       | Af                                      | ffinity Sports Demo                       |
| Club Con<br>Season C | fig Registration | Security Team   | s Events<br>Discounts | Background Checkin<br>Fields Billing Ti | g Messaging Content 🗹 🔿<br>ravel Requests |

- 4. The screen title will change to "Clubs/Find, Edit, Delete a Club Detail" and the Club Detail name will display.
- 5. Choose the + plus sign next to the season you wish you configure at the Club Detail level.

Club Details / Find, Edit, Delete a Club Detail

Affinity Sports Demo

| Progra                | am Config             | Regi                                   | stration | Security                   | Teams                 | Events                   | Background Checking                             | Messaging                      | Content  |
|-----------------------|-----------------------|----------------------------------------|----------|----------------------------|-----------------------|--------------------------|-------------------------------------------------|--------------------------------|----------|
| Season                | Custom I              | ields                                  | Fees     | Discounts                  | Fields                | Billing                  | Travel Requests                                 |                                |          |
| Record upo            | lated.                |                                        |          |                            |                       |                          |                                                 |                                |          |
| Your club<br>Reviewed | has AGRE<br>and signe | ED wit                                 | h AFFIN  | ITY SPORTS<br>6 by Tonya / | CLIENT                | SERVICE<br>lick here t   | S TERMS & CONDITION<br>to view the terms and co | S.<br>nditions.                |          |
| "Show Or              | Public Re             | gistrat                                | ion" car | nnot be set t              | Yes unt               | il your clu              | b has agreed the terms a                        | above.                         |          |
| Show Try              | Out activa            | tion Li                                | nk: 🖲    | Yes 🔍 No                   |                       |                          |                                                 |                                |          |
| eason N               | ame - Se              | ason                                   | ID (Ap   | plication First            | ay - Appli            | cation Last              | Day)                                            |                                |          |
| - 2018-2              | 019 Print             | cipal S                                | leason   | - 1143 (0                  | 5/01/2018             | - 07/01/201              | 0)                                              |                                |          |
| Rec                   | reational (           | lick to d                              | heck all | age groups)                |                       |                          |                                                 |                                |          |
| U16                   | 3 🗹 U04               | <ul> <li>✓ U05</li> <li>U18</li> </ul> | 19 U01   | 3 🗹 U07 🗹                  | U08 🗹                 | U09 🗹 L                  | 10 2 011 2 012 20                               | U13 🗹 U14 🖻                    | U15 🗹    |
|                       |                       |                                        |          |                            |                       | Show                     | On Public Registration                          | ? • Yes Or                     | No       |
|                       |                       |                                        |          |                            |                       |                          | Requires Payment                                | Yes ON                         | lo       |
|                       |                       |                                        |          |                            | +                     | Automatic                | ally Accept Registration                        | ? Yes IN                       | lo       |
| Activat               | e Public R            | eg. On                                 |          | Allow Sys<br>Deacti        | tem to Au<br>vate Pub | itomatical<br>lic Reg. O | ly Charge Credit Card ?<br>n: Charge Reg        | • O Yes ® N<br>9. Late Fee Fro | lo<br>m: |
| Show /<br>My Acc      | Application           | Types<br>on Text                       | Co       | ach / Admin                | Playe                 | r                        |                                                 |                                |          |
| -                     |                       | _                                      |          |                            |                       |                          | Add To My Account Acro                          | oss Association                |          |

- 6. Choose Yes/ No for "Show on Public Registration" if configuring season for Online Registration
- 7. Choose Yes/ No for "Requires Payment"
- 8. Choose Yes/No for "Automatically Accept Registration"
- 9. Choose Yes/ No for "Allow System to Automatically Charge Credit Card"
- 10. Enter a date for "Activate Public Reg. On" (optional)
- 11. Enter a date for "Deactivate Public Reg. On" (optional)
- 12. Enter a date for "Charge Reg. Late Fee From" (optional)
- 13. Check both "Coach/Admin and Player Application Types"
- 14. Leave "My Account Button Text" blank
- 15. Do not check "Add to My Account Across Association"
- 16. Click Update when you have completed the above steps for all play types and age groups.

### NOTE: If configuring a new season, you must log out and log back in for the season to show in your Season dropdown.

#### Assigning ELAs and Documents

If your club needs parents/ legal guardians to consent to any Legal Agreements/Waivers during the online registration process, follow the steps below to assign the waiver to the proper seasons or play levels.

- 1. On the Registration tab select Assign PDF/ ELA.
- 2. Check off any Legal Agreements/Waivers for the membership to sign or print.

| Programs / Find, Edit, Delete a                              | Program            |             | Affinity Sports Demo |                    |         |         |             |       |         |              |        |                      |        |       |                                   |
|--------------------------------------------------------------|--------------------|-------------|----------------------|--------------------|---------|---------|-------------|-------|---------|--------------|--------|----------------------|--------|-------|-----------------------------------|
| Program Config Registration Security Teams Even              |                    |             | Background           | Messaging Content  |         |         |             | nt    |         |              |        |                      |        |       |                                   |
| Season Custom Fields Fees Disc                               | ounts Fields       | Billing     | Travel Reque         | ests               |         |         |             |       |         |              |        |                      |        |       |                                   |
| onfiguring settings on this page will overrid                | de all settings ab | ove this Pr | rogram.              |                    |         | 2       | 018-:       | 2019  | Princ   | ipal (       | Seaso  | 'n                   |        |       | 2018-<br>2019<br>Spring<br>Seasor |
| Players (check all that apply for players)                   |                    |             |                      | Bronze Competitive | Classic | Inhouse | KickinChase | Micro | Premier | Recreational | Select | Summer Recreational- | Tryout | Youth | Premier                           |
| Scholarship Form                                             | PDF                |             |                      |                    |         |         |             |       |         |              |        |                      |        |       |                                   |
| Refund Policy                                                | ELA                |             |                      |                    |         |         |             |       |         |              |        |                      |        |       |                                   |
| Waiver                                                       | ELA                |             |                      |                    |         |         |             |       |         |              |        |                      |        |       |                                   |
| SSA Waiver of Liability                                      | ELA                |             |                      | 4                  | 4       | 4       | 4           | 4     | 4       | 4            | 4      | 4                    | 4      | 4     | 1                                 |
| SSA Medical Release Form                                     | ELA                |             |                      | 1                  | 1       | 1       | 1           | 1     | 4       | 4            | 4      | 1                    | 4      | 1     | 1                                 |
| US_Youth_player_medi cal_release_f                           | orm.pdf PDF        |             |                      | 1                  | 1       | 1       |             | 1     | 1       | 1            |        |                      | 1      | 1     | 1                                 |
|                                                              |                    |             |                      |                    |         |         |             |       |         |              |        |                      |        |       |                                   |
| Admins (check all that apply for coaches<br>Scholarship Form | admins)            |             |                      |                    |         |         |             |       |         |              |        |                      |        |       |                                   |
| Refund Policy                                                | ELA                |             |                      |                    |         |         |             |       |         |              |        |                      |        |       |                                   |
| Waiver                                                       | ELA                |             |                      |                    |         |         |             |       |         |              |        |                      |        |       |                                   |
| SSA Waiver of Liability                                      | ELA                |             |                      | 1                  | 1       | 1       | 1           | 1     | 1       | 1            | 1      | 1                    | 1      | 1     | 1                                 |
| SSA Medical Release Form                                     | ELA                |             |                      |                    |         |         |             |       |         |              |        |                      |        |       |                                   |
| JS_Youth_player_medi cal_release_f                           | orm.pdf PDF        |             |                      |                    |         |         |             |       |         |              |        |                      |        |       |                                   |
|                                                              |                    |             | _                    |                    | _       | _       |             |       | -       | _            | -      | _                    | _      | _     |                                   |
| ravel Requests (check all that apply for                     | coaches/admir      | ns)         | <b>A</b>             |                    |         |         |             |       |         |              |        |                      |        |       |                                   |

3. Click Save Changes when finished.

NOTE: ELAs and documents are configured in the Content tab. To display, you must assign them to the desired season and play type.

#### Fees

If your club collects registration fees during the online registration process, follow the steps below to assign the fees to their respective play levels and age groups.

1. Choose the Fees sub tab and select the desired play level.

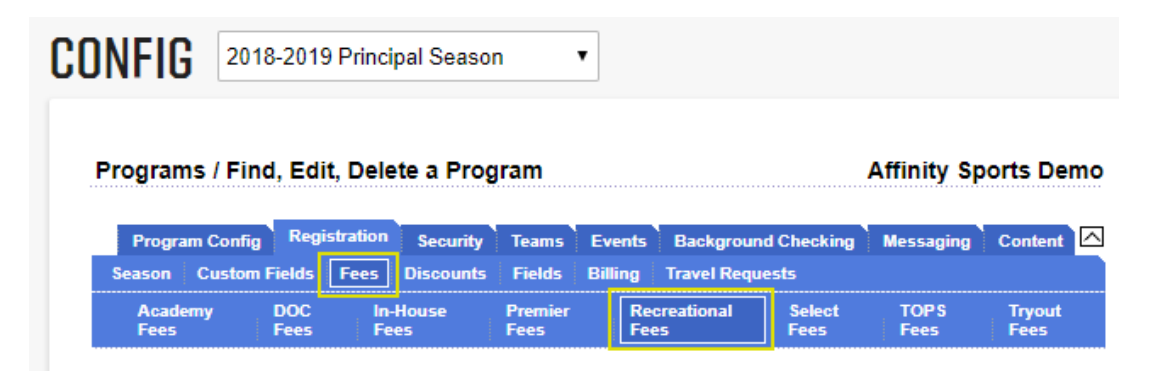

- 2. To create a fee, choose the fee type from the dropdown menu or create a custom fee by choosing Other from the dropdown menu and then name the fee in the Fee Type Description field.
- 3. Enter the fees for each age group.
- 4. Choose if the fee is mandatory (M) on the registration process, Optional (OS) preselected on the registration process, Optional (ON) not selected on the registration process.
- 5. Choose Create to create your fees.
- 6. You may edit your fee by choosing the name of the fee from the Edit Fee Type dropdown menu located at the top of the Fee screen.
- 7. If all play types and age groups are charged the same you may check the All play types and all age groups are set equally to enter the fee for all play types and age groups.

#### **Creating Payment Plans for Fees**

Once a fee is created the option to configure payment plans for the respective fee will become available. Payment Plans can be customized per play level and age group. Fees without payment plans will be due in full at time of registration.

NOTES: Registrations submitted after a Payment Plan Cutoff Date will be due in full unless manually edited by Club Admins.

The payment plan function only supports mandatory fees. Please do not create payment plans on optional fees.

- 1. To configure a payment plan, select the play level and the fee type under the Fees tab.
- 2. Click Payment Plan >>
- 3. Using the dropdown menu, select the max # of installments.

- 4. Enter in a plan cutoff date. *(optional)*
- 5. Click Update payment plan. Pencil icons will display across from the age groups that have been updated.
- 6. Click on the pencil icon to further edit the payment plan for the age group.

|     | Recr<br>Max # Installmer | eational<br>nts Plan Cutoff Date | e | Sumi<br>Max # Installmen | mer Recreational-<br>ts Plan Cutoff Date |
|-----|--------------------------|----------------------------------|---|--------------------------|------------------------------------------|
| U03 |                          | ▼                                |   |                          | <b>Y</b>                                 |
| U04 |                          | ▼                                |   |                          | <b>T</b>                                 |
| U05 |                          | ▼                                |   |                          | ¥                                        |
| U06 |                          | ▼                                |   |                          | ▼                                        |
| U07 |                          | •                                |   |                          | <b>T</b>                                 |
| U08 | 5 Installments           | •                                | 1 |                          | <b>T</b>                                 |
| U09 | 5 Installments           | •                                | 1 |                          | <b>T</b>                                 |
| U10 |                          | ▼                                |   |                          | <b>T</b>                                 |
| U11 |                          | ▼                                |   |                          | <b>T</b>                                 |

7. The payment plan detail window will generate with the various options to edit the details of the payment plan. Editable details for each installment option will display.

|             |                |                      | Payment Plan Detail<br>Recreational U08                     |                              |
|-------------|----------------|----------------------|-------------------------------------------------------------|------------------------------|
|             | Max #          | Installments :       | 5 Total Fee:                                                | \$300.00                     |
| Plan with 5 | payments       | shown on reg         | gistration                                                  |                              |
| Payment#    | Туре           | Amount Due           | Due Date (dynamic)*                                         | or Due Date (static)*        |
| #1          | Installment #1 | s 60.00              | 1 days after payment created                                | or                           |
| #2          | Installment #2 | s 60.00              | Day# 15 ▼ of 1 ▼ month(s) after Installment #1              | or                           |
| #3          | Installment #3 | S 60.00              | Day# 15 ▼ of 2 ▼ month(s) after Installment #1              | or                           |
| #4          | Installment #4 | s 60.00              | Day# 15 ▼ of 3 ▼ month(s) after Installment #1              | or                           |
| #5          | Installment #5 | s 60.00              | Dav# 15 ▼ of 4 ▼ month(s) after Installment #1              | or                           |
|             | Tota           | al: \$300            |                                                             |                              |
|             |                |                      |                                                             | Update Close                 |
|             |                | * If a StaticDueDate | is provided here, the payment plan installment duedate will | always be the StaticDueDate. |
|             |                |                      |                                                             | -                            |
| Plan with 4 | payments       | 🗹 shown on reg       | gistration                                                  |                              |
| Payment#    | Туре           | Amount Due           | Due Date (dynamic)*                                         | or Due Date (static)*        |
| #1          | Installment #1 | s75.00               | 1 days after payment created                                | or                           |
| #2          | Installment #2 | s75.00               | Day# 15 ▼ of 1 ▼ month(s) after Installment #1              | or                           |
| #3          | Installment #3 | s75.00               | Day# 15 • of 2 • month(s) after Installment #1              | or                           |
| #4          | Installment #4 | s 75.00              | Day# 15 ▼ of 3 ▼ month(s) after Installment #1              | or                           |
|             | Tota           | al: \$300            |                                                             |                              |
|             |                |                      |                                                             | Update Close                 |
|             |                | * If a StaticDueDate | is provided here, the payment plan installment duedate will | always be the StaticDueDate. |

• Shown on Registration: If this box is checked, plans with those number of respective installments will be shown as an option for a registrant to select.

• Amount Due: The amount due in each individual installment plan will be listed. The amount collected in each installment can be edited if necessary. The total for the installments will be displayed below the amount due boxes. The sum of the installment should equal the amount of your total fee amount.

NOTE: If the amount due is larger than the total fee amount this difference will show up on the registrant's order as a "Payment Plan Processing Fee". To avoid this overage, please be sure the two values match.

- Due Date (dynamic): Installment #1 will be captured (1) day(s) after the payment has been created. Then each installment will then capture on the 15<sup>th</sup> of each proceeding month until the last installment is complete. *For example, a registration is completed on 8/30/2018. For this registration, Installment #1 would be captured on 8/31/18. Installment #2 would be captured on 9/15/18, Installment #3 would be captured on 10/15/18, etc.*
- Due Date (static): If you wish, the installments can be captured on custom dates that can be configured under this option. If a static due date is provided, this due date will override any dates in the dynamic due date column. For example, you can choose to capture the installments on the 17<sup>th</sup> of each month. So you can enter in the date of 8/17/18 for installment #1, 9/17/18 for installment #2, 10/17/18 for installment #3, etc.
- 8. Click Update to save any changes.

# Club/Club Detail Management

### Creating & Managing Teams

The Affinity Sports Platform offers multiple ways to create teams.

#### **Create Individual Teams**

- 1. To create Teams individually, choose Teams and Create from the main navigation.
- 2. The District and Club will be selected.
- 3. Choose your Club Detail from the dropdown menu.
- 4. Select Team Level, Gender and Age.
- 5. Enter a Team Name.
- 6. The system will automatically create a Team Number the last four digits of this number are editable.
- 7. Enter Home and Away Uniform colors.
- 8. Enter the Team Sponsor (if applicable).
- 9. Choose Add Team.

#### NOTE: Once a team has been created you can create duplicate teams for the same age group.

#### Creating Multiple Teams

The Affinity Sports Platform allows users to create several teams for different age groups at one time.

- 1. To create multiple Teams, choose Teams and Team Creation Matrix from the main navigation.
- 2. The District and Club will be selected.
- 3. Choose your Club Detail from the dropdown menu.
- 4. The Team Creation Matrix displays and the system will default to the first available play level.

| EAM CREATION MATRIX                                                          | )18-2019 Principal Seaso      | on 🔻              |
|------------------------------------------------------------------------------|-------------------------------|-------------------|
| Teams / Team Creation Matrix                                                 |                               |                   |
| Program/Season In-House Premie<br>Information Teams Teams                    | Recreational<br>Teams         | Select Tryout Tea |
| Use this tool to add multiple teams for different<br>age groups and genders. | Age # of Teams<br>U03: Girls  | / Gender<br>Boys  |
| Include the number of boys and girls teams per<br>age group/division.        | U04: Girls<br>U05: Girls      | Boys              |
|                                                                              | U06: Girls                    | Boys              |
|                                                                              | U08: Girls                    | Boys              |
|                                                                              | U09: Girls<br>U10: Girls      | Boys              |
|                                                                              | U11: Girls                    | Boys              |
|                                                                              | U13: Girls                    | Boys              |
|                                                                              | U14: Girls<br>U15: Girls      | Boys              |
|                                                                              | U16: Girls                    | Boys              |
|                                                                              | U18: Girls                    | Boys              |
|                                                                              | U19: Girls<br>Play Level: Inh | Boys<br>ouse V    |
| Back                                                                         |                               | Contin            |

- 5. Enter the number of teams to be created per age group and gender.
- 6. Choose Continue to progress to the next play level.
- 7. Choose Finish when you have entered your information and you will be taken to a list of the teams you created.

#### Team Look-up

- 1. Choose Teams and Team Lookup from the main navigation.
- 2. Select a search criteria from the various dropdown menus and choose Search.
- 3. From the Search Results, click on the Team Name to view the Team.

|                                                                                               |                                    |                                                                                      |     |                                                                                        |                       |      |          | Page Size: 100   | •     |
|-----------------------------------------------------------------------------------------------|------------------------------------|--------------------------------------------------------------------------------------|-----|----------------------------------------------------------------------------------------|-----------------------|------|----------|------------------|-------|
| Select District<br>Telesanta<br>Select Calb<br>Afanty Sport<br>Select Progra<br>Attenty Dovrt | r<br>Dereo CLUB (1990) •<br>Street | Select Play TypeLavel Classic Select Gonder All Genere Select Age Group An Age Group |     | Net Activated<br>Net Activated<br>Filter By Coart<br>No Coart Filte<br>Select Taxes No | erse Neer ID          |      |          |                  |       |
| wete Serented.                                                                                | Ersal Selected                     |                                                                                      |     |                                                                                        |                       |      |          |                  | (1-6) |
| ti 🔲                                                                                          | Take III                           | Reason Hallows                                                                       | 210 | A 44                                                                                   | Clide Hame            | - 64 | <b>1</b> | Dech'            |       |
|                                                                                               | BH001-001CB14/0904                 | Spaniliane (1                                                                        | 0   | BUH6                                                                                   | Affanty Sports Dente  | 10   | 4        |                  | 0     |
|                                                                                               | WH001-001CB13-0001                 | TRYOUT TEST                                                                          | . 0 | -BUTS                                                                                  | Affreite Sporte Daves | 4    | 1        | Dist Del History | 0     |
| £ 0                                                                                           | IN00-1-001CE06-1113                | Teary Harne 84                                                                       | 6   | RLAN                                                                                   | Attanty Sports Device | 1    | 4        |                  | 10    |
|                                                                                               | BUDD1-001CE05-0255                 | Surv 1                                                                               | 4   | . 80,05                                                                                | Attenty Sports Derror |      |          |                  | 0     |
|                                                                                               | W4051-001CB14-8806                 | 111x Test                                                                            | -15 | Runs                                                                                   | Atlanty Sports Denis  |      |          |                  | ¢     |
|                                                                                               | delate and head being              | Dame Taxes 6                                                                         |     | 10.04                                                                                  | Affects Sports Darm   |      |          |                  |       |

#### How to Edit a Team

- 1. Choose Teams and Team Lookup from the main navigation.
- 2. Select a search criteria from the dropdown menus and choose Search.
- 3. From the Search Results, click on the Team Name to view the Team.
- 4. Choose Team Details tab to edit the team name, gender, play level, and age group.
- 5. Choose Update after making changes to save.

| Teams / Find, Edit, Delete        | a Team                                                                     | Lookup Team << Previous Team 2 of 20                                                  |                 |               | Next Team >> |       |
|-----------------------------------|----------------------------------------------------------------------------|---------------------------------------------------------------------------------------|-----------------|---------------|--------------|-------|
| Demo Team 2<br>0N001-001PB13-0002 |                                                                            |                                                                                       |                 |               |              |       |
| Team Details Roster Admin         | Roster Player                                                              | Active w/ violation                                                                   | 8 Team Roster   | Travel Roster | Tournament   | Websi |
| Use the form to edit this Team.   | Distri<br>Nebra<br>Club<br>Affinity<br>Progr<br>Affinity<br>Seaso<br>2018- | ct<br>ska<br>/ Sports Demo CLUB<br>am<br>/ Sports Demo<br>/n<br>2019 Principal Seasor | - 0N001         |               |              |       |
|                                   | Play I                                                                     | evel*                                                                                 | Gender*         | Age Group*    |              |       |
|                                   | Prem                                                                       | ier T                                                                                 | Boys V          | U13 V         |              |       |
|                                   | Team                                                                       | Name*                                                                                 | Team Home C     | ity           |              |       |
|                                   | Demo                                                                       | Team 2                                                                                |                 |               |              |       |
|                                   | Team<br>0N00<br>001P                                                       | ID (last 4 numbers a<br>1-<br>B13-<br>0002                                            | re editable)*   |               |              |       |
|                                   | Jerse                                                                      | y Home Colors                                                                         | Jersey Away (   | Colors        |              |       |
|                                   | Short                                                                      | s Home Colors                                                                         | Shorts Away (   | Colors        |              |       |
|                                   | Socks                                                                      | B Home Colors                                                                         | Socks Away C    | olors         |              |       |
|                                   | Activa<br>Activa                                                           | # Administrators: 3<br>ation Date: 10/29/20<br>ated by: Erica Test                    | 018 11:33:00 AM | # Players: 5  |              |       |
|                                   | Team                                                                       | Status                                                                                |                 | •             |              |       |
|                                   | Comn                                                                       | nent ( Max 1000 Chai                                                                  | 's)             |               |              |       |
|                                   |                                                                            |                                                                                       |                 | 1.            |              |       |
|                                   |                                                                            |                                                                                       |                 |               |              |       |
|                                   | Can                                                                        | cel                                                                                   |                 | Update        |              |       |

6. If you need to edit additional teams, you may click Next Team from the upper right corner of the tab window to move to the next team.

## Managing Players, Coaches and Admins

### Manually entering players and admins

As a Club Registrar you can manually add players, families and admins to the platform.

- 1. Choose Players/Admin and Add Player/Admin from the main navigation.
- 2. Before adding a new player or admin, you will want to verify if this player or admin is already in the system.
- 3. Enter the player/admin first name, last name, and Date of Birth.

- 4. If the user exists, the user profile will display. If the correct user, choose Select beside their name and choose the action you wish to perform (Create Player Application or Create New Coach/Admin Application).
- 5. If no results are found, choose the action you wish to perform (Create New Youth Player, Create New Coach/Admin).
- 6. Enter the user's information in the form, and for players include information for at least one parent or guardian.
- 7. Choose Continue.
- 8. Select a District, Club, Club Detail and Play Level from the dropdowns.
- 9. Indicate if a payment was received, if the player is accepted and if the player is age legal.
- 10. If applicable, choose the team in which you wish to roster the player and choose Continue.
- 11. Enter the required Player/Admin information and choose Save.
- 12. Agree to the ELA by choosing Agree.
- 13. If you have additional family members to add, choose Add Other Family Member and follow the same process.
- 14. To view the player's profile choose Detail.
- 15. Choose Add Player/Admin to add additional players or admins.

### Migrating Players, Admins, and Teams

Registrars can push players, admins, and teams forward into new seasons.

- 1. To start the migration of teams, be sure you are in the season in which the teams are currently created.
- 2. From the main navigation hover over Setup and select Setup.
- 3. Click Teams.
- 4. Select a search criteria from the various dropdown menus and choose Search.
- 5. Check the boxes across from the teams you wish to migrate.
- 6. Click Migrate Selected Teams.

NOTE: Teams will be aged forward one year when migrating to a new Fall season. If you wish to make additional adjustments to a team's age group, please make these adjustments in the new season after migrating the teams.

- 7. Select the target season to transfer data to within the dropdown menu.
- 8. Choose applicable options you wish to migrate for each team.
  - TM (Team): Name, age group, and play level of team into selected season.
  - PL (Players): Move players rostered onto the team into selected season.
  - AD (Administrations): Move admins rostered onto the team into selected season.

#### NOTE: Migration is NOT reversible.

If a team is already in target season, the team migration will fail. So please be certain to choose ALL applicable options for that team and double check your selected options prior to requesting the migration. Teams in the highest age group can not be migrated, but their players and admins can be.

#### **MPORTANT NOTE:**

Teams will be aged forward one year when migrating to a new Fall season. If you wish to make additional adjustments to a team's age group, please make these adjustments in the new season after migrating the teams.

| Sele | cta So | easor | n to transfer to:* Spring | 2019 🔻          | Inclu        | clude pe<br>de all <u>Pe</u><br>de All <u>Pe</u> | nding applications?<br>ending Admins for t<br>ending Players for t | his Club<br>his Club |
|------|--------|-------|---------------------------|-----------------|--------------|--------------------------------------------------|--------------------------------------------------------------------|----------------------|
|      |        |       | Select All                |                 |              |                                                  |                                                                    |                      |
| ТМ   | PL     | AD    | Team ID                   | Team Name 🐨     | Level        | Age                                              | Parent Name                                                        | Status               |
|      |        |       | D101-01RG14-0002          | Bolts - GU14    | Recreational | GU14                                             | Demo FC                                                            | Ready                |
|      |        |       | D101-01RG15-0004          | Eagles - GU15   | Recreational | GU15                                             | Demo FC                                                            | Ready                |
|      |        |       | D101-01RG16-0006          | Falcons - GU16  | Recreational | GU16                                             | Demo FC                                                            | Ready                |
|      |        |       | D101-01RG15-0003          | Panthers - GU15 | Recreational | GU15                                             | Demo FC                                                            | Ready                |
|      |        |       | D101-01RG16-0005          | Rams - GU16     | Recreational | GU16                                             | Demo FC                                                            | Ready                |
|      |        |       | D101-01RG14-0001          | Strikers GU14   | Recreational | GU14                                             | Demo FC                                                            | Ready                |
|      |        |       |                           |                 |              |                                                  |                                                                    | 6 Teams              |

Cancel Migrate Request Save Migrate Request

9. Once complete, click Save Migration Request.

#### NOTE: Migration is NOT reversible.

**10.** To see the migrated data, change your seasonal dropdown to the target season and go to the appropriate Lookup screen. If a larger amount of data was pushed into the target season, it could take several moments for the system to push the information.

NOTE: <u>Teams in the highest age group cannot be migrated</u>, but their players and admins can be. Take this into consideration for teams in the Maroon U10 or Gold U10 category as they will not be eligible for migration since they are in the highest age group for their respective play level. Players and admins on those teams can be migrated, but not the team shells.

#### Adding Player or Admin Photos

- 1. Choose Players/Admin and Player Lookup or Admin Lookup from the main navigation.
- 2. Select the filters you would like to use and choose Search.
- 3. A list of players or admins based on your criteria displays.
- 4. Click on the player or admin name to display their profile.
- 5. Navigate to the Player Information tab or the Administrator Information tab and click on the Upload Photo icon.

- 6. Click Choose File to locate the photo on your computer.
- 7. The image will display and you will have the option to crop, resize or rotate the image.
- 8. Choose Upload Image to add the photo to the player or admin profile.

TIP: Photos should be headshots that are clear, centered and a front view of the player's face with eyes open. Please no sunglasses or hats that hide the player's face.

#### Adding Player Birth Certificates

- 1. Choose Players/Admin and Player Lookup from the main navigation.
- 2. Select the filters you would like to use and choose Search.
- 3. A list of players based on your criteria displays.
- 4. Click on the player name to display their profile.
- 5. Navigate to the Player Information tab and click on the Upload Birth Certificate icon.
- 6. Click Choose File to locate the Birth Certificate on your computer.
- 7. The image will display and you will have the option to crop, resize or rotate the image.
- 8. Choose Upload Image to add the Birth Certificate to the player profile.

### Uploading Players and Admins

For Clubs using a provider other than Blue Sombrero for online registration, they will need to manually add players or admins to the Affinity Sports Platform or they may submit their data using the Affinity Upload Portal. Please visit the Minnesota Youth Soccer - Affinity Sports Help Center to download the upload template and for a guide on how to properly fill in the excel file. Once all information on the template is completely filled in, please follow the steps below to submit your data via the Affinity Upload Portal.

1. To access the Upload Module, choose Upload from the top navigation in the Affinity System.

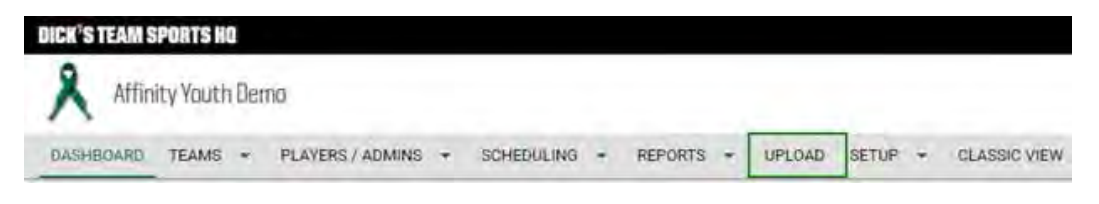

NOTE: Access to the Upload Module and feature is determined by your system access level. The State will determine access privileges.

- 2. Once you select Upload, you will be taken to the Upload Module home page. Please be patient. Your level of access will determine how quickly the Module loads. Greater access may take longer to load.
- 3. To create a new upload choose Start Upload.

|   | New Upload                                 |  |
|---|--------------------------------------------|--|
| 9 | Upload new CSV with player and adminidata. |  |
| - | START UPLOAD                               |  |
| 0 | Past Uploads                               |  |
| 0 | Check on status and download past data     |  |
|   | VIEW HISTORY                               |  |
|   | Pending Jobs                               |  |
|   |                                            |  |

4. Choose your League, Club and Season from the pull-down menus. Be sure the options selected match what is entered in your Excel Template.

| second for the second second residence of the second                                                                                                    |                       |
|----------------------------------------------------------------------------------------------------|-----------------------|
| (current tomplate updated an July 24, 2916)                                                                                                    |                       |
| PLAYER BLADMIN DEPLAYER ADMIN                                                                                                    |                       |
| MPDRTANT If your file contains Season ID; SIDIA, and Season, please delete these columns bet<br>WARRANG: Double check your data. Upload files should rever contain durinny data                                 | fore uploarding<br>af |
| MPDRTANT If your file contains Season ID; SID4, and Season, please deter these columns bef<br>Wallington Double check your data. Upload files should rever contain durinny data<br>Select the target League     | fore upsparting       |
| MPDRTANT If your frie contains: Season ID; SID4, and Season, please detet these columns bet<br>Wallowice footble check your data. Upload files should rever contain durining data<br>Select the target League   | fore upkarting<br>#I  |
| MEDIDITANT If your fije contains Season ID, SID4, and Season, please deter these columns bef<br>Wallitation Double check your stata. Upload files should never contain durinny data<br>Select the target League | fore upspacing<br>af  |
| MEDITANT If your frie contains Season ID, SID4, and Season, please dotete these columns bef<br>MultiWer Double check your data. Upload files should rever contain durinny data<br>Select the target League      | fore upkarding<br>af  |

#### NOTE: You can also download the latest upload templates on this page.

- 5. Once you have selected your League, Club and Season, you will be taken to Step 2. Choose "I will upload a spreadsheet file with my data." Then choose FILE to browse your computer for the file you wish to upload and then choose NEXT.
- 6. The next screen, Step 3 will allow you to verify your data before completing the upload. Choose the Data File Type by choosing Player Data by selecting the radio button.

|                                                                                                    | Player Data                                                                                                    |                                                                     | 0                              | Admin Data                       |                       |
|----------------------------------------------------------------------------------------------------|----------------------------------------------------------------------------------------------------|---------------------------------------------------------------------|--------------------------------|----------------------------------|-----------------------|
| File 150 DAMONIFLO                                                                                                    | ADValla                                                                                                    |                                                                     | ST Ten                         |                                  | 5. Greatint           |
|                                                                                                    |                                                                                                    |                                                                     |                                |                                  |                       |
| important, Lipibaded da                                                                                                    | ata (evoest fratzlåst name, D0                                                                                                    | 1971 will molacile existing data is th                              | e Affaity system. Doubl        | le iznetik your taxa quality ar  | st do not use duranty |
|                                                                                                    |                                                                                                    | darde.                                                              |                                |                                  |                       |
|                                                                                                    | -                                                                                                    |                                                                     |                                | -                                |                       |
| And the second second se | the second second second second second second second second second second second second second second second se                                                                                                    |                                                                     | And Andrews                    |                                  |                       |
| Player last name                                                                                                    | <ul> <li>Player first name</li> </ul>                                                                                                    | <ul> <li>Player middle name</li> </ul>                              | Ptayer suffix                  | <ul> <li>Player alias</li> </ul> | Player                |
| Player last name<br>NayerLastName* (Baqu                                                                                                    | Player first name     Player FindBlame* (Toop)                                                                                                    | Player middle name                                                  | Player suffix<br>Player Suffix | Player alias     Alima           | -Castler              |
| Player last name<br>Nayer Contract Control<br>BARKOWSKY                                                                                                    | Player first name     Player first name     Player first name     Inc.     Player first name                                                                                                    | Player middle name                                                  | Player suffix<br>Player Suffix | Player alias     Alim            | Gender                |
| Player Last name<br>Disyol antiburer (Dage<br>BAIO(DWDKY<br>DROMLEY                                                                                                    | Player First name      Player First Name     Day     LittlaN     SIMA                                                                                                    | <ul> <li>Player middle name</li> <li>ainM565windTei70ime</li> </ul> | Player suffix                  | Player alias     Alim            | F Gender<br>F         |
| Player Last name<br>Diayer Kothumet (Droy<br>BARKIWSKY<br>BROMLEY<br>SANCHIZ                                                                                                    | Player first name      Player first name      Player first name      Distant      Distant | Player middle name                                                  | Player suffix<br>Player Suffix | Playeralias     Aline            | F<br>F<br>F           |
| Preyer tast name<br>Preyer Kenthamer (Crow<br>BAIRKOWSKY<br>BROMLEY<br>SANCHIZ<br>DALY                                                                                                    | Player first name      Player first name      Distance first     Distance     Distance    | Player middle name                                                  | Player Suffix<br>Player Suffix | Player alias     Alian           | F<br>F<br>F           |
| Preyer tast name<br>Nitro Ketthamer Grow<br>BAIN OWDAY<br>BAIN OWDAY<br>SANCHE?<br>BAIN<br>PEIMANDES                                                                                                    | Player first name      Player first name      LILLIAN     EMMA     (MMA     JADYN     SAIGHH                                                                                                    | Player middle name                                                  | PlayerSuffix                   | Player alias     Alives          | Figure 1              |
| Proper Last Astron<br>Proper Last Astron<br>BADR GWERY<br>BADR GWERY<br>BADR GWERY<br>BADR GWERY<br>BADR<br>PEDRANOES<br>(REDAY)                                                                                                    | <ul> <li>Player first name</li> <li>Player first name</li> <li>Initian</li> <li>Exmit</li> <li>Exmit</li> <li>Exmit</li> <li>Exmit</li> <li>Exmit</li> <li>Exmit</li> <li>Exmit</li> <li>Exmit</li> </ul>                                                                                                    | Player middle name                                                  | PlayerSuffix                   | Player alias     Aline           | Figure 1              |
| Player last name<br>Styckesthamer (Brow<br>Alocowsky<br>IROMLEY<br>ANCIOS<br>EURANOES<br>BEDAY<br>Make                                                                                                    | <ul> <li>Player first name</li> <li>Player first name</li> <li>Dillian</li> <li>Dillian</li> <li>ELMAA</li> <li>(MMA</li> <li>JADVN</li> <li>BARAH</li> <li>ELIZA</li> <li>LACKERTEC</li> </ul>                                                                                                    | Player middle name     se_ MiddleintTil/Name                        | PlayerSuffix                   | Player alias     Aline           | Fayer                 |

NOTE: Not all users will have the option to choose Admin Data and Player Data. This setting will be determined at the State Level.

Verify that the data is entered correctly and accepted.

- Total indicates how many records you are uploading.
- Incomplete indicates how many records need to be completed.
- Invalid indicates any data rows that need to be fixed before uploading.

7. You will also want to verify that the data you are uploading is mapping to the correct fields. If your data is not mapping correctly, you have the option to use the pull-down menu to re-map the data to the correct field by choosing the downward pointing arrow and selecting the correct field.

You also have the option to ignore a field with errors, however, if you choose to ignore a field, no data from that field will be uploaded.

We recommend fixing the excel spreadsheet when errors occur.

8. Once you have verified your data, choose NEXT.

9. You will be taken to Step 4. In this step you can notify someone that you have uploaded the file.

# Choose ADD RECIPIENT, and enter the person's email address. To add multiples (up to 5) choose ADD RECIPIENT. When done adding notification recipients, choose IMPORT FILE to upload your data.

As the person uploading data, you will receive an email notification when the data is in queue and when it finishes uploading. This email will also include exceptions of data that was not loaded as part of your data file.

NOTE: Some States require data to be submitted to a queue and reviewed and approved by the State office before uploading to the system.

Please contact the state office regarding queue procedures and/or timelines for approvals.

NOTE: Files with multiple records may take longer to upload. Please be patient and allow the data to upload.

| New | Upload S | equence | £                             |                        | ×               |  |
|-----|----------|---------|-------------------------------|------------------------|-----------------|--|
| 1   | 2        | 3       | 4 Notifications               | 5                      |                 |  |
|     |          | Add     | ditional notification recipie | nts:                   |                 |  |
|     |          | -       | Evaluation.                   |                        | ADD RECIPIENT   |  |
|     |          |         | You have no emails in         | your notification fist |                 |  |
|     |          |         | -                             |                        |                 |  |
|     |          |         | BACK                          |                        | IND-DRY FILE? C |  |

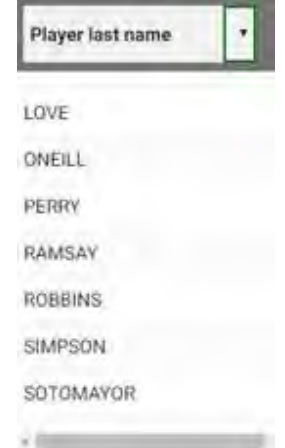

10. When your File has been successfully placed in queue, you will be taken to Step 5 and have the option to upload another file. To upload another file, choose UPLOAD ANOTHER FILE.

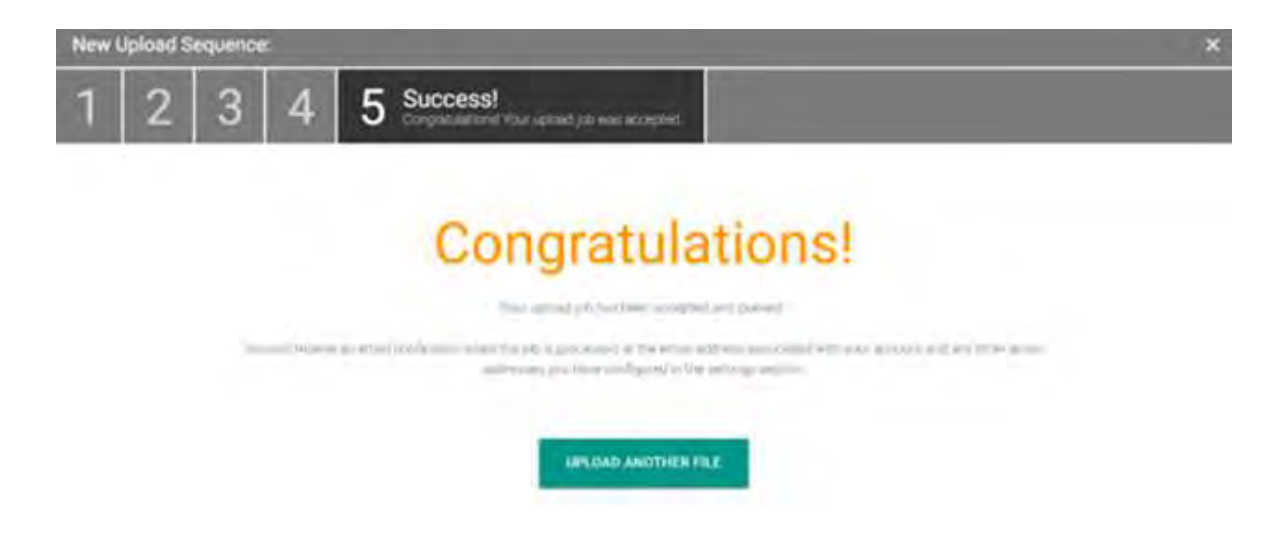

As the person uploading data, you will receive an email notification when the data is in queue and when it finishes uploading.

#### Viewing Upload History

Within the Affinity Upload Portal you may also view a history of files previously uploaded.

| AQUES & TEAMS | ADMINISTRATION TOURNAMENT & GAMING MESSAGING UPLOAD MY ADCOUNT |   |
|---------------|----------------------------------------------------------------|---|
|               | New Upload<br>Upload new CSV with player and admin data        |   |
|               | START UPLOAD                                                   |   |
|               | Past Uploads<br>Check on status and Bownload past data.        |   |
|               | VIEW HISTORY                                                   | + |
|               | Pending Jobs                                                   |   |
|               | Review / approve pending upload jobs                           |   |
|               | REVIEW PENDING                                                 |   |

1. Once the Upload Module page loads, choose VIEW HISTORY.

NOTE: Not all users will see the Pending Jobs option. This is limited to the State office or designated data approvers.

- 2. Choose the League and Club you wish to view the history for by using the drop-down menus.
- 3. Your History will load and you will be able to view the uploads completed and the status of those uploads.

| Uploa   | d History:                                                                                                    |          |         | ×           |
|---------|----------------------------------------------------------------------------------------------------|----------|---------|-------------|
| You     | r Past Upload Jobs                                                                                                    |          |         |             |
| Demo Le | aque 1                                                                                                    | •        | Demo FC |             |
| 0       | Admith records / Excell, admin2.x8x<br>September 20, 2018 4/52 PM by Barbara Denno<br>6 Total rows - ) -6 New Registrations - R. Report.                   |          |         | State sould |
| 0       | Player records / Excel - Copy of AthenySports, Player_testdat<br>August 07, 2018 1.41 PM by Erica Henry<br>2 Total rows ( 2 New Registrations ) By Report. | 11 X0 K0 |         | Tarenna     |

4. To view records created by name, choose Report. A pop-up window will open to show the data. You will have the option to view on the screen or download and save as an Excel or .CSV file.

| Player records            |                                                                                                    |
|---------------------------|----------------------------------------------------------------------------------------------------|
| Ros New                   | Aesult                                                                                                   |
| 1 . ver biannes, min      | Igana                                                                                                    |
| 2 Pisy#100 90001N         | Terrets bils menter is already registerer sor accepter in the system. Buly Contain Jobs and aparters.    |
| # Playerth2 808257        | increas. This memory is already registered and accepted in the system. Dily londert 1979 we undefed      |
| 4 PSayer103 BOUMPEESTER   | Suisses: This ensure is sirvedy registered and extented or the system. Dill factant jobs are updeted.    |
| 9 Flayer104 80k8k-khokL85 | happy: This means is already registered and accepter in the system. Duty tardiet long an append.         |
| # Player105 ERADOOCK      | Summery Driv women' is already registered any acceptor in the system. Driv Contact Driv and appleted.    |
| T Flagerios dativicust    | Surveys This summer is sirenty registered and acceptar in the system. Chir Contact lofs are unwater.     |
| 8 Player107 841005        | terrers bits maker is sivery registered and excepted in the system. Only finited love an excepted        |
| # Flayer100 BROOKINS      | Secretary Tele member is already regulatered and accepter in the system. Dels integers labo was underen- |
| DR Player105 BRDAN        | horsens) bits moster is already registered are accepted in the system. Dile industry long an annatan-    |
| 11 Player110 BNOM         | Sources this memory is strongy registered and accepted in the states. Only Contact lett set accepted.    |
| 12 Player111 BROWN        | Survey. Note success in already registered and accepter in the artist. Duty Contest Lots are updeted.    |
| 11 Pisysrill2 Bayant      | Summail full somer is already registered and acceptor in the system, bulk Context Join and appeted.      |
| 14 PlayerIIS BRYANT       | Surveys. This source is already registered and accepted in the system. Dig further livis an updated.     |
| 15 Piever114 BUCCIARELLT  | Success This measure is sirvery registered and accepted in the system. Only Context John was updated.    |
| 10 Fieyer125 KODLA        | factors, bils senser is sirants registered and accepter in the vertex. Duin factors info and approximit. |
| 17 Flagerild Burano       | Repress 7414 memory is already registered and another in the system. Data Contact 1000 and molecul.      |
| 18 Flayer117 BLLLOCK      | Access: This mentary is sirent, registered and accepted in the system. Only Contact July are undeted.    |
| 15 Player118 BUNDY        | Success this maker is sirving explorent and according in the system. Ody Contact 1009 and apprend.       |
| 28 Player119 8080         | Solvers, This moder is elress, regulatest and accepted in the taxive. Buts (extart 1000 was underted.    |
| 11 Player120 MUNIS        | history) this member is already registered any attracted in the article. Only instant form any anterna-  |
| 22 Flager121 BUTLES       | Supreme Web womany is spready registered and accepted in the system. Delo Contart 1969 and addeted.      |
| 13 Player122 Clevely      | Sourcess fully seemed in advanty registered and according to the system. Odly Cartain 1969 and apprint.  |
| 24 Player123 CALLS        | Tainents fold moment is shown, registered and asserting in the writes, Dula Contact Info and appendix.   |
| 25 Placerize Corpusa      | housest. This ensure is already registered and morested in the order. Duty Contart 1-6; and optivity     |
| 26 Planet125 CAMPISANO    | tarrent this search is already regulitared and arrented in the coster. Data farmer low and added a       |
| 17 Fiejer126 Calpitys     | Laurenty This many is already registered and accedent in the vertee, Orig Contact 1070 was applied.      |
|                           | DOWNLOAD. TOTOM                                                                                          |

### Managing Players

#### **Player Lookup**

The Affinity Sports Platform provides users with the ability to search for players by club, club detail, play type, gender, age group, application status, or disciplinary action, season, or name. Users have the option to perform a full or limited search depending on the criteria and search parameters selected.

- 1. Choose Players/Admin and Player Lookup from the main navigation.
- 2. Select a search criteria from the various dropdown menus and choose Search.
- 3. From the Search Results, click on the Player Name to view the Player Profile.

#### **Payment Management**

If clubs are collecting payments via online registration the Affinity Sports Platform also provides users with the ability to search for players by payment status, payment type, or payment plan within the Payment Management screen. Users have the option to perform a full or limited search depending on the criteria and search parameters selected.

- 1. Choose Players/Admin and Payment Management from the main navigation.
- 2. Select a search criteria from the various dropdown menus and choose Search.
- 3. From the Search Results, click on the Player Name to view the Player Profile.

| YMENT MANAGEN                                          | <b>1</b> ENT        | Fall 2018                                  | •               |            |              |                                            |                                         |        |
|--------------------------------------------------------|---------------------|--------------------------------------------|-----------------|------------|--------------|--------------------------------------------|-----------------------------------------|--------|
| Application Payment Managen Select League              | nent                | Select Play                                | Туре            | Page Size  | 25           | Reset                                      | Media Ty                                | pe     |
| Attinity Sports 2.0 - 0904<br>Select Club<br>All Clubs | •<br>•              | All Play Typ<br>Select Gene<br>All Genders | oes<br>der<br>s | •<br>•     | All A        | pplications<br>oted Paid Paj<br>▼ All ▼ Al | ▼   All<br>y PlanPayment Typ<br>I ▼ All | e<br>T |
|                                                        |                     | All Age Gro                                | Jups            | Ŧ          |              |                                            | То                                      |        |
|                                                        |                     | Search By<br>Last name                     | , First Name    | T          | Search For   | :                                          | )earch                                  |        |
| CEPTED                                                 |                     |                                            |                 | PP         | = order with | n payment plan.<br>(1 - 4) of 4            |                                         |        |
| 🔀 🦉 🖉 Player Name 🐨                                    | Order No            | Player ID                                  | Fees            | Paid       | Due          | Pay Avail                                  |                                         |        |
| Nomeu, Owen                                            | 2-4554007 <b>PP</b> | 22793-554344                               | \$1,200.00      | \$1,190.00 | \$10.00      | $\times$                                   |                                         |        |
| Rodich, Dustin                                         | 2-4554002 <b>PP</b> | 15679-402202                               | \$1,275.00      | \$0.00     | \$1,275.00   | 1                                          |                                         |        |
| Rodriguez, Edwin                                       | 2-4553955           | 75156-821599                               | \$1,200.00      | \$0.00     | \$1,200.00   | ×                                          |                                         |        |
| 📄 📄 🕑 🕑 Skidmore, Cheyenne                             | 2-4553952 <b>PP</b> | 28881-312481                               | \$1,300.00      | \$0.00     | \$1,300.00   | ×                                          |                                         |        |
|                                                        |                     |                                            |                 |            |              |                                            |                                         |        |

TIP: Clicking on the order # link across from the player's name will generate a pop-up window displaying the details of the order.

#### **Player Profile**

There are multiple tabs under the players profile or record that perform different functions and allow different information to be updated.

| am Demo<br>ebraska Affinity Sports Demo CLUB Affinity S                                                                                                    | ports Demo Play level: Inhou   | ise Ag    | e grouj | p: U16                              | 57                                      | 290-203 |
|----------------------------------------------------------------------------------------------------|--------------------------------|-----------|---------|-------------------------------------|-----------------------------------------|---------|
| Player in                                                                                                    | formation Preferences App      | lications | Tran    | sfer Parent                         | s Disciplina                            | ry Eve  |
|                                                                                                    | Legal First Name*Middle        | / Initial | Lega    | I Last Name*                        | Suffix                                  |         |
|                                                                                                    | Sam                            |           | Dem     | 0                                   |                                         |         |
| The Berthen Th                                                                                                    | Alias / NickName               | Height    | -       | Weight                              | GPA                                     | 1       |
| and the second second s |                                | f         |         | in.                                 | lbs.                                    |         |
|                                                                                                    | School Name                    |           | Grade   | Player Rank                         | Graduation                              | Year    |
| M                                                                                                    |                                |           | _       |                                     |                                         |         |
| Ile it                                                                                                    | Birth Month* Day* Y            | ear*      | Gende   | r* Age                              | Group:                                  |         |
|                                                                                                    | April 7 7 2                    | 2003 *    | BOYS    | * 01                                | D                                       |         |
| 1.4                                                                                                    | Country of Birth               | easonal A | Co      | untry of Citiz                      | enshin                                  |         |
| · ·                                                                                                    | country of birth               |           |         | unity of citiz                      | enamp                                   | •       |
| Birth Certificate verified by State Registrar                                                                                                    | and any inclusion in the state |           |         | -                                   |                                         |         |
| ast Mod by Erica Test @ Oct 22 2018 9:31AM                                                                                                    | Has this player played of      | utside of | the U.: | s,r IIC sta                         | tus                                     |         |
|                                                                                                    |                                |           | •       | 1                                   |                                         |         |
| Update                                                                                                    | FIFA ID#                       | US        | SF ID#  |                                     | Last MD                                 |         |
|                                                                                                    |                                |           |         | Uniform S<br>Uniform S<br>Uniform S | ize: SHIRT<br>ize: SHORTS<br>ize: SOCKS |         |
|                                                                                                    | Out Of State Registration      |           | •       | Out Of State I                      | D# or Alt Play                          | erID#   |
|                                                                                                    | Person to Notify in Emer       | iencv*    | 0.0.0   | Tek                                 | enhone*                                 |         |
| am                                                                                                    | Natalie                        | louel.    |         | 555                                 | 1234567                                 |         |
| am Number                                                                                                    | Doctor to Notify in Emerg      | ency      |         | Tele                                | ephone                                  |         |
| g Kickers                                                                                                    |                                |           |         |                                     |                                         |         |
| 1001-0011818-0250 -                                                                                                    | List any medical problem       | /prohibit | ion pla | yer has                             |                                         |         |
| imin Tools                                                                                                    |                                |           |         |                                     |                                         | -       |
| Move Player from                                                                                                    |                                |           |         |                                     |                                         |         |
| 001-001/B18-0250                                                                                                    |                                |           |         |                                     |                                         | 1       |
|                                                                                                    | Special Requests / Additi      | onal info | ?       |                                     |                                         |         |
|                                                                                                    |                                |           |         |                                     |                                         |         |
| talie Demo - Mother<br>50 Main St                                                                                                    |                                |           |         |                                     |                                         |         |
| talie Demo - Mother<br>50 Main St<br>naha, NE 15240                                                                                                    | 1. Any Alleraies               |           |         |                                     |                                         | 11      |

- Player Information Player name, date of birth, gender, medical information, etc.
- Preferences An optional tab used for entering the player's administrator, volunteer or teammate requests.
- Applications Shows the details of current and historical applications for the player, provides the ability to edit and/or cancel the application
- Transfer Shows release/transfer history and provides the ability to perform or initiate a release/transfer. The player must be assigned to an activated team in order to begin the release/transfer process.
- Parents Lists parents/guardians and provides an edit link to open and edit the parent/guardian information
- Disciplinary Provides the ability to track disciplinary items on the player

• Events – Displays any events the player has signed up for through the Affinity Sports Event Manager.

#### **Editing Player Information**

- 1. Choose Players/Admin and Player Lookup from the main navigation.
- 2. Select a search criteria from the various dropdown menus and choose Search.
- 3. From the Search Results, click on the Player Name to view the Player Profile.
- 4. Select the tab where you need to add or update information.
- 5. Choose Update after making changes to save.

#### Verifying Players

Before rostering a player, the Club Registrar will need to accept the player and verify the admin details align with business rules.

The Club Registrar will complete the final approval and verification.

- 1. Choose Players/Admin and Player Lookup from the main navigation.
- 2. Select any filters and choose Search.

NOTE: We recommend using the filter of application status of Pending All Applications to find new player applications that need to be rostered.

- 3. The list of players matching the criteria will display. If you used the status of Pending Applications. The names will display with four options.
  - a. First is an option to email this player's parent
  - b. Second shows if this player has paid
  - c. Third indicates if the player has been accepted
  - d. Fourth (Age Legal) if the Birth Certificate has been verified. To verify a Birth Certificate, click the player's name to see the player details, and view the Birth Certificate on file.
- 4. The Club Registrar will view the player's profile and confirm that a Birth Certificate has been uploaded and the photo is proper.
- 5. If yes, the Club Registrar will check Accepted and Age/Legal to accept and verify the player name, gender, date of birth match their birth certificate and a certificate is uploaded, and that the player will be playing with your club from the Player Search Results screen, when Pending All Applications Status is selected.
- 6. Once your players have been accepted and verified, they can be rostered to a team.

#### Player Status Terms

• Accepted – confirmation that the player will be playing with your club, triggers player to appear in billing reports. One of two steps necessary in order for player to be rostered to a team.

- Age Legal confirmation that the vital data (name, gender, date of birth) entered into the system for the player matches the information on their birth certificate. One of two steps necessary in order for player to be rostered to a team.
- Pending player has an application but is not assigned to a team.
- Assigned player is rostered and assigned to a team.
- Activated player is on an activated team.
- Cancelled player's application has been cancelled.
- Rejected player's application has been rejected.
- Pending Release or Transfer player's application is pending approved release or transfer.
- Approved Release or Transfer player's application has been approved for release or transfer.
- Rejected Release or Transfer player's applications has been rejected for release or transfer.

#### **Rostering Players**

- 1. Choose Teams and Team Lookup from the main navigation.
- 2. Select any filters and choose Search.
- 3. From the Search Results, click on the Team Name to view the Team Details.
- 4. Choose the team in which you wish to roster a player by clicking on the name of the team to display the team details.
- 5. Choose Roster Player tab.
- 6. You will see a list of players available to roster to this team on the left side of the screen.

| Teams / Find, Edit, Del                                                      | ete a Team        | Lookup Team                          | << Pre                                                                         | evious Team 2 of 2 | 0 Next Team >>  |   |
|------------------------------------------------------------------------------|-------------------|--------------------------------------|--------------------------------------------------------------------------------|--------------------|-----------------|---|
| Demo Team 2<br>0N001-001PB13-0002                                            |                   |                                      |                                                                                |                    |                 |   |
| Team Details Roster Adr                                                      | nin Roster Player | Active w/ violation 🚳                | Team Roster                                                                    | Travel Roster      | Tournament      | w |
| Roster Player to This Tear                                                   | m 📃 Assign Pla    | yer to Preferred Team (p             | lace under U                                                                   | nassigned New P    | layer section)  |   |
| Available Players                                                            |                   | Ass                                  | igned To Th                                                                    | is Team            |                 |   |
| All Clubs<br>All V All V All V<br>Rank Player Name<br>00 - Test, Gary - GU10 | Age               | 00 -<br>00 -<br>00 -<br>00 -<br>00 - | Test, Brandon<br>Test, Connor -<br>Test, Henry<br>Test, Kyle - P<br>Test, Paul | -P<br>P<br>P       | <u>۸</u>        |   |
|                                                                              | ¥                 |                                      |                                                                                |                    | Ŧ               |   |
|                                                                              |                   | R.di                                 | in Dlavere: 7                                                                  | # Players: 5 M     | Aax Players: 22 |   |

- 7. Click the name of the player to select and choose Add Player to move the player to the team roster.
- 8. Choose Save Players to save your work.

#### **Move Player Feature**

If you need to move a player from one team to another throughout the season the Move Player option is available on the player's profile. To begin, click on the "Move Player from" hyperlink located on the Player Information tab below the player's photo and team name/ team number.

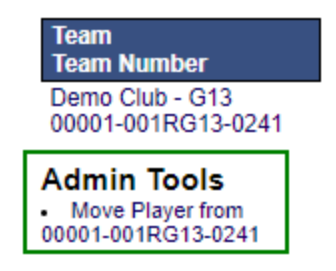

On the next screen, choose the League, Club and Team you wish to move the player. This move will not count against the teams transfer limits. Once selections have been made, click Move Player.

#### Edit Player

| Jill Demo                                                                                                    |                                                                                                  |                                                                              |                                           |             | 1                                        | 1531-646213                           |
|----------------------------------------------------------------------------------------------------|--------------------------------------------------------------------------------------------------|------------------------------------------------------------------------------|-------------------------------------------|-------------|------------------------------------------|---------------------------------------|
|                                                                                                    | Player Information                                                                               | Preferences                                                                  | Applications                              | Transfer    | Parents                                  | Disciplinary                          |
| Move Player<br>Please choose where you<br>would like to move this player.<br>This move DOES NOT count<br>against the teams transfer<br>limits. | From<br>Player: Jill<br>Gender: Gir<br>Age Group: 13<br>League: De<br>Club: De<br>Team: 00<br>De | Demo<br>rls<br>U<br>emo Club<br>emo Club<br>001-001RG13-02<br>emo Club - G13 | 241                                       |             |                                          |                                       |
| Step 1 of 2<br>Please select a league and<br>club.                                                                                             | To<br>League*:<br>Club*:<br>Team*:<br>* required                                                 | Select League<br>Select Club<br>-Select Team                                 |                                           |             | Maya                                     | T<br>T<br>T                           |
|                                                                                                    | Drop this play<br>revert to                                                                      | Prop Playe<br>rer from the team.<br>pending (ready to                        | r<br>Their application<br>b be assigned). | will B<br>t | Move I<br>lypass transf<br>his player to | Player<br>er, and move<br>a new team. |

#### **Cancelling Player Applications**

In order to cancel a player's application the following criteria must be met:

- Player is not rostered onto a activated team
- Player is not rostered onto a team
- Player must be marked as unaccepted

| Player Lookup Page Size: 500                                            | Reset Report:Choose Report                                                                                        | ▼                                                                                                    |
|-------------------------------------------------------------------------|----------------------------------------------------------------------------------------------------|----------------------------------------------------------------------------------------------------|
| Select Club<br>Demo Club - 00001 T<br>Select Club Detail<br>Demo Club T | Select Play Type       All Play Types       Select Gender       All Genders       Select Age Group       Multiple | Application Status Pending All Applications Accepted Paid Order Media Type All  All  Application Date: From To To |
| Disciplinary Filter By Disciplinary Status<br>No Filter   All    V      | Season Search By Selected Season V Last, First                                                                    | Search For           Name         ▼           Demo, Jill         Search                                           |
| Q Q Q Q Q Q Q Q Q Q Q Q Q Q Q Q Q Q Q                                   | r League Player ID Birthdate Apr<br>tonka 11531-646213 2/6/2006 12/2                                              | (1 - 1) of 1                                                                                                    |
| save application changes email selected players                         |                                                                                                    | (1 - 1) of 1                                                                                                    |

Unaccept a player: Go to Player Lookup and search for the player using the Search For box and the Application Status filter select to Pending All Applications. Deselect the check mark in the Accepted box. Click Save Application Changes.

Once the above criteria have been met, click on the player's name to visit their profile. Select the Applications tab. Click the Cancel button to cancel the application.

| Jill Demo<br>Minnesota Youth Soccer                  | r Association Den                                                                                                    | no Club Demo Club                 | Play level: Recre  | ational Age grou                          | p: 13U                 |                | 11531-646213   |  |  |  |
|------------------------------------------------------|----------------------------------------------------------------------------------------------------|-----------------------------------|--------------------|-------------------------------------------|------------------------|----------------|----------------|--|--|--|
|                                                      |                                                                                                    |                                   | Player Infor       | mation Preference                         | s Applications         | Transfer       | Parents Events |  |  |  |
| Click the Edit button un<br>Adjust the Application P | Click the Edit button under an existing Application below to<br>Adjust the Application Play Level and Assign a preferred team |                                   |                    |                                           |                        |                |                |  |  |  |
| PP = order with payment                              | plan.                                                                                                    |                                   |                    |                                           | Curr                   | ent Season     | Other Seasons  |  |  |  |
| Club                                                 |                                                                                                    | Create By                         | Accepted By        | Last Mod. By                              |                        |                |                |  |  |  |
|                                                      |                                                                                                    | Create Date                       | Accepted Date      | Mod. Date                                 |                        |                |                |  |  |  |
| Season                                               | Media - Appl. Type                                                                                                    | PlayLevel                         | Legal/Age          | Status                                    |                        | Team Code      |                |  |  |  |
| Order#                                               | Fees                                                                                                    |                                   | Amount Paid        |                                           | Due                    | Paid           |                |  |  |  |
| Demo Club                                            |                                                                                                    | Erica Test<br>12/20/2018 11:22 AM | Not Accepted       | Danleagueregtest1 [<br>12/20/2018 12:50 P | Danleagueregtest1<br>M | Edit<br>Cancel | View ELA Log   |  |  |  |
| Soccer Year 2018-2019                                | Internal -<br>Registration                                                                                                    | Recreational                      | Legal/Age Verified | Pending                                   |                        |                |                |  |  |  |
| Create Order                                         | \$0.00                                                                                                    |                                   | \$0.00             |                                           | \$0.00                 |                |                |  |  |  |
| (Only New or Pending App                             | lications that are unp                                                                                                    | aid can be edited/cance           | elled.)            |                                           |                        |                |                |  |  |  |

То

### Emailing Players or Admins

The Affinity Sports Platform allows Club Registrars to email player's parents and admins from the player, administrator and parent lookup functions. Additionally emails can be sent from the Team Roster screens. When you perform a lookup for a particular subset of your members, you will notice an icon in the shape of an envelope at the top far left of the search results and a column under this icon next to each name. This is the icon for sending emails.

#### Email by Team

- 1. Choose Teams and Team Lookup from the main navigation.
- 2. Select any filters and choose Search.
- 3. From the Search Results, click on the Team Name to view the Team Details.
- 4. Choose the Team Roster tab.
- 5. Click the top envelope icon to select all players or all administrators for the team or check only the individuals you wish to email.
- 6. Choose the Email Selected button.
- 7. You will be taken to a content editor screen where you can compose your email.
- 8. Enter the From Name, From Email address, any cc email addresses, a subject, add any attachments and your message in the body field.

| TEAMS LUUKUP 2010-2019 Season | TEAMS LOOKUP 2018 | 2019 Season * |
|-------------------------------|-------------------|---------------|
|-------------------------------|-------------------|---------------|

#### Email Team

|                                                                                                    |                                                                                                    |                              |              |                  |              |        | 1.00                                                                                                    | Back                        |                   |                         |                                 |                              |
|----------------------------------------------------------------------------------------------------|----------------------------------------------------------------------------------------------------|------------------------------|--------------|------------------|--------------|--------|----------------------------------------------------------------------------------------------------|-----------------------------|-------------------|-------------------------|---------------------------------|------------------------------|
| o complete your email please process by inputing                                                                                                    |                                                                                                    |                              |              |                  |              |        | 1.000                                                                                                    | the second second           |                   |                         |                                 |                              |
| ion Name                                                                                                    |                                                                                                    |                              |              |                  |              |        | -                                                                                                    | -                           | -                 |                         |                                 |                              |
| om Ental Jodess                                                                                                    | From Name                                                                                                    | -                            |              |                  |              |        |                                                                                                    |                             |                   |                         |                                 |                              |
| dilect                                                                                                    | Line Derry                                                                                                    |                              |              |                  |              |        |                                                                                                    |                             |                   |                         |                                 |                              |
| C (If Any, entails must be separated by) If the                                                                                                    | From Email                                                                                                    | Address                      | -            |                  |              |        | -                                                                                                    |                             |                   |                         |                                 |                              |
| Cernal is not in Alfinity system, then the macros                                                                                                    | Propi Cindi                                                                                                    | HULIER                       | Q.           |                  |              |        |                                                                                                    |                             |                   |                         |                                 |                              |
| ant get replaced                                                                                                    | Oprioquaria                                                                                                    | outh-silate                  | a com        |                  |              | _      | _                                                                                                    |                             |                   |                         |                                 |                              |
| May (9000)<br>Has talk of the model form is a list of meanure Mar-                                                                                                    | CC Emay                                                                                                    |                              |              |                  |              |        | -                                                                                                    |                             |                   |                         |                                 |                              |
| meneral mana and the body of your artial place.                                                                                                    | anysemog                                                                                                    | safferer/-s                  | sports com   |                  |              |        |                                                                                                    |                             |                   |                         |                                 |                              |
| ur cursor in the body area and then click on the                                                                                                    | Subject*                                                                                                    |                              |              |                  |              |        | -                                                                                                    |                             |                   |                         |                                 |                              |
| acro you want to insert into the email body. The                                                                                                    | Team Embi                                                                                                    | + Sampi                      | ε Απρουπό    | ement            |              |        |                                                                                                    |                             |                   |                         |                                 |                              |
| stem will add this information to your email.<br>In may not use any part of the word "inuncate" or                                                                                                    | Attachmen                                                                                                    | 1                            | name altr.   | ieturs and runti | ters only an | 1 10.5 | mage and                                                                                                    |                             |                   |                         |                                 |                              |
| cript' in the email flody. He are review jour                                                                                                    | Bodult                                                                                                    |                              |              |                  |              |        | _                                                                                                    |                             |                   |                         |                                 |                              |
| sured or anotance of latters for another sent                                                                                                    | post.                                                                                                    |                              |              |                  | -            | -      | _                                                                                                    | 0                           | -                 | _                       |                                 |                              |
| Forthand                                                                                                    | - + +                                                                                                    | 12                           | 1 12 2       | 187              | 6 3          | Ð      | 0 🖆                                                                                                    | B                           | 1 1               | 2.3                     |                                 | 日日言                          |
| (Middlefnthøl)<br>(Lasthame)                                                                                                    |                                                                                                    |                              |              |                  |              | 10     | A -                                                                                                    | b2 -                        | Default           | Fort                    | * Size                          | +                            |
| (Suffix)                                                                                                    |                                                                                                    |                              |              |                  |              | _      |                                                                                                    |                             |                   |                         |                                 |                              |
| (Address1)<br>(Address2)<br>(Ch)<br>(StateCode)                                                                                                    | This is sa<br>Thank you<br>Joe Demo                                                                                                    | mple en<br>u<br>)            | nall text to | rvysal           |              |        |                                                                                                    |                             |                   |                         |                                 |                              |
| (Address 1)<br>(Address 2)<br>(Cdy)<br>(StaleCode)<br>(PostalCode)<br>(HomePhone)<br>(VottPhone)<br>(CellPhone)                                                                                                    | This is sa<br>Thank you<br>Joe Demo                                                                                                    | mple en<br>J.<br>)           | nall text to | evysa]           |              |        |                                                                                                    |                             |                   |                         |                                 |                              |
| (Address 1)<br>(Address 2)<br>(Ddy)<br>(StateCode)<br>(PostatCode)<br>(HomePhone)<br>(CellPhone)<br>(CellPhone)<br>(PayerFietName)<br>(PayerFietName)<br>(PayerLastName)                                                                                                    | This is sa<br>Thank you<br>Joe Demo                                                                                                    | mple en<br>u.<br>)           | nall text to | rvysaļ           |              |        |                                                                                                    |                             |                   |                         |                                 |                              |
| (Address 1)<br>(Address 2)<br>(Ddy)<br>(StateCode)<br>(HomePhone)<br>(WontPhone)<br>(CellPhone)<br>(CellPhone)<br>(PlayerFietDhane)<br>(PlayerFietDhane)<br>(PlayerListName)<br>(Seeson)                                                                                                    | Theirs aa<br>Thankiyoo<br>Joe Demo                                                                                                    | nspie en<br>u.<br>)          | nall text fo | rvysaļ           |              |        |                                                                                                    |                             |                   |                         | 6                               |                              |
| (Address I)<br>(Address I)<br>(Oh)<br>(Stall+Code)<br>(PostalCode)<br>(HomePhone)<br>(VortSPhone)<br>(CellPhone)<br>(CellPhone)<br>(PayertLathlame)<br>(PlayertLathlame)<br>(Season)<br>(Languetriame)<br>(Cubl/ame)                                                                                                    | The is a<br>Themis a<br>Joe Demo                                                                                                    | mple en<br>u,<br>)           | nal text fo  | rvysaj           |              |        |                                                                                                    |                             |                   |                         | 6                               |                              |
| (Address 1)<br>(Address 1)<br>(Coh)<br>(StairCode)<br>(PostalCode)<br>(PostalCode)<br>(VostPhone)<br>(VostPhone)<br>(VostPhone)<br>(PlayerMidSetristan)<br>(PlayerMidSetristan)<br>(PlayerMidSetristan)<br>(PlayerMidSetristan)<br>(Sesson)<br>(LagueRiame)<br>(DubName)<br>(PlayerMidSetristan)                                                                                                    | The is a<br>Them a<br>Joe Demo                                                                                                    | mple en<br>J.<br>)           | Q.Preview    | r VYSA]          |              |        |                                                                                                    |                             |                   | Wpt                     | Getto Chara                     | acterna;70                   |
| (Address 1)     (Address 1)     (Address 2)     (On)     (StateCode)     (HostalCode)     (HostalCode)     (HostalCode)     (VoitFhone)     (CellPhone)     (PayerRistName)     (PayerRistName)     (PayerListName)     (Season)     (Season)     (LagueRiame)     (CubName)     (AgeCiroup)                                                                                                    | The is se<br>The is se<br>The Demo                                                                                                    | mple en<br>u                 | Q.Preview    | r VYSA)          |              |        | 13                                                                                                    | Send                        |                   | Wei                     | Ge da:15 Chara                  | eters;70                     |
| (Address I)<br>(Address I)<br>(Coh)<br>(StalleCode)<br>(PostalCode)<br>(HomePhone)<br>(VortiPhone)<br>(CallPhone)<br>(CallPhone)<br>(PayerLastName)<br>(PayerLastName)<br>(Season)<br>(LasgueRiamt)<br>(CubName)<br>(TearnName)<br>(AgeEroup)                                                                                                    | The is so<br>Them's of<br>Joe Demo                                                                                                    | mple en<br>u<br>)<br>El HIML | QPreview     | r VYSA           |              |        | 3                                                                                                    | Send                        | 947.5.            | Wor                     | de:10 Chara                     | etters:70                    |
| (Address I)<br>(Address I)<br>(Coh)<br>(Stall+Code)<br>(PostalCode)<br>(PostalCode)<br>(PostalCode)<br>(ColiPhone)<br>(CeliPhone)<br>(PlayetMidSetridian)<br>(PlayetMidSetridian)<br>(PlayetListIfiame)<br>(Sesson)<br>(LeagueRiame)<br>(CubMame)<br>(CubMame)<br>(CubMame)                                                                                                    | The is so<br>The is so<br>Joe Demo                                                                                                    | mple en<br>J.<br>DHIML       | Q.Preview    | r VYSA           |              |        | Pa                                                                                                    | Send                        | ngt 2.5 m         | Water                   | da:15 Chara<br>A worth ch       | echerati70                   |
| (Address 1)<br>(Address 1)<br>(Address 2)<br>(Ch)<br>(StallCode)<br>(PostCode)<br>(PostCode)<br>(PostPhone)<br>(CeliPhone)<br>(PayerLatName)<br>(PayerLatName)<br>(PayerLatName)<br>(CubName)<br>(CubName)<br>(CubName)<br>(CubName)<br>(AgetBroup)                                                                                                    | The is se<br>The is se<br>Joe Demo                                                                                                    | mple en<br>J.<br>District    | Q.Preview    | r VYSA           |              |        | The second second secon | Send<br>Arithe y            | ut 2.5 m          | Wpri<br>scands (if      | da: 10 chara<br>da: 10 chara    | eters:70                     |
| (Address I)<br>(Address I)<br>(Coty)<br>(StaileCode)<br>(FostalCode)<br>(FostalCode)<br>(FostalCode)<br>(VotaPhone)<br>(VotaPhone)<br>(CalPhone)<br>(PayerFistName)<br>(PayerListName)<br>(PayerListName)<br>(CubName)<br>(CubName)<br>(CalPhone)<br>(AgeCircup)                                                                                                    | The is se<br>The in the second<br>Joe Demo                                                                                                    | mple en<br>J.<br>Dermit      | Q.Preview    | r VYSA           |              |        | Par                                                                                                    | Send<br>Nithe y             | unt 2.5 aus       | Word                    | da:15 Chara<br>da:16 chara      | attens:70                    |
| ILINEII)<br>(Address I)<br>(Address I)<br>(Col)<br>(StainCode)<br>(PostalCode)<br>(InterPhone)<br>(VoitPhone)<br>(CeliPhone)<br>(PayetRidtHame)<br>(PayetRidtHame)<br>(PayetRidtHame)<br>(Sesson)<br>(Leaguetwime)<br>(CubRame)<br>(Sesson)<br>(Leaguetwime)<br>(CubRame)<br>(Sesson)<br>(Leaguetwime)<br>(CubRame)<br>(Sesson)<br>(Leaguetwime)<br>(Sesson)<br>(Leaguetwime)<br>(Sesson)<br>(Leaguetwime)<br>(Sesson)<br>(Leaguetwime)<br>(Sesson)<br>(Leaguetwime)<br>(Sesson)<br>(Leaguetwime)<br>(Sesson)<br>(Leaguetwime)<br>(Sesson)<br>(Leaguetwime)<br>(Sesson)<br>(Sesson)<br>(Leaguetwime)<br>(Sesson)<br>(Sesson)<br>(Leaguetwime)<br>(Sesson)<br>(Sesson)<br>(Leaguetwime)<br>(Sesson)<br>(Sesson)<br>(S                                                                                         | The is se<br>The in your of the<br>Joe Demo                                                                                                    | Elermi                       | Q.Preview    | r VYSA           |              |        | Pa                                                                                                    | Send<br>trans y             | at 25 au<br>rsent | Wpet<br>sectored is con | da:15 Chara<br>da:15 Chara      | etters:70                    |
| (Address 1)<br>(Address 2)<br>(Ddy)<br>(SballeOde)<br>(PostalCode)<br>(PostalCode)<br>(PostalCode)<br>(PostalCode)<br>(PostalCode)<br>(PostalCode)<br>(PostalCode)<br>(PostalCode)<br>(CeliPhone)<br>(PostalCode)<br>(PostalCode)<br>(Po | The is se<br>The is se<br>The Demo<br>Joe Demo<br>Joe Demo<br>Joe Demo<br>Joe Demo<br>Joe Demo<br>Joe Demo<br>Joe Demo<br>Joe Demo<br>Joe Demo<br>Joe Demo<br>Joe Demo | Elemat                       | Q.Preview    | rvysa)           |              |        | Pit                                                                                                    | Send<br>here y              | at 2.5 au<br>sent | West<br>sectorids on    | G<br>da:15 Chara<br>& wordh cól | ebersi70                     |
| Address I<br>(Address I)<br>(Address I)<br>(Day)<br>(StateCode)<br>(PestalCode)<br>(PestalCode)<br>(PostPhone)<br>(DelPhone)<br>(PlayetFistPane)<br>(PlayetFistPane)<br>(PlayetFistPane)<br>(PlayetLastFistPane)<br>(Secon)<br>(Leguetriame)<br>(Dupfiame)<br>(Dupfiame)                                                                                                    | Cattornal<br>ac Bock<br>Bequired<br>cative a copy of the                                                                                                    | Bernal                       | Q.Preview    | r vysaj          |              |        | Pit                                                                                                    | Send<br>Sette y<br>en click | at 25 ar          | West                    | G<br>da:15 Chara<br>B would cd  | ebers:70<br>salling is compl |
| Address I<br>(Address I)<br>(Address I)<br>(Ddy)<br>(StateCode)<br>(PostalCode)<br>(PostalCode)<br>(                                                                                                    | The is se<br>The in your of the<br>Joe Demo<br>Joe Demo<br>Joe Demo<br>Joe Demo<br>Joe Demo<br>Joe Demo<br>Joe Demo<br>Joe Demo<br>Joe Demo<br>Joe Demo<br>Joe Demo    | Derreta                      | Q.Preview    | rvysa)           |              |        | 3<br>Pric<br>The                                                                                                    | Send<br>Internetica         | ut 2.5 ml         | Wips<br>scands (at      | G<br>da:15 chara<br>& worth co  | ebeni:70<br>Iolizg & compl   |

- 9. Once your email is drafted, you may see the list of recipients below that are scheduled to receive the email. You may add or remove them by checking or unchecking the box next to their name.
- 10. To send your message, click Send below the message content editor.

#### **Email Players and Administrators**

- 1. Choose Players/Admin and Player Lookup or Admin Lookup from the main navigation.
- 2. Select the filters you would like to use and choose Search.
- 3. A list of players or admins based on your criteria displays.

| PLAYER LOOKUP                                                                                                    | 2018-2019 Principal Season                                                                                                    | Y                                                                                                    |                                                                                                    |                                                                                                    |
|----------------------------------------------------------------------------------------------------|----------------------------------------------------------------------------------------------------|----------------------------------------------------------------------------------------------------|----------------------------------------------------------------------------------------------------|----------------------------------------------------------------------------------------------------|
| Player Lookup                                                                                                    | Page Size: 500 V Reset                                                                                                    |                                                                                                    |                                                                                                    |                                                                                                    |
| Select Club<br>All Clubs<br>Select Program<br>All Programs                                                                                                    | ▼ Select Play T<br>All Play Typ<br>Select Gender<br>All Genders<br>Select Age G<br>All Age Gro                                                                                                    | ype<br>DeS ▼<br>Pr<br>roup<br>ups ▼                                                                                                    | Application Status<br>All Application Status<br>Accepted Paid Or<br>All V All V Al<br>Application Date:<br>From                                                                                                    | rder Media Type<br>JI ▼ All ▼<br>To □                                                                                                    |
|                                                                                                    |                                                                                                    |                                                                                                    |                                                                                                    |                                                                                                    |
| Disciplinary Filter By Discipl<br>No Filter ▼ All                                                                                                    | inary Status Season                                                                                                    | Search By<br>Last, First Nar                                                                                                    | Search For                                                                                                    | Search                                                                                                    |
| Disciplinary Filter By Discipl<br>No Filter V All                                                                                                    | inary Status Season                                                                                                    | Search By<br>ason V Last, First Nar                                                                                                    | Search For<br>me                                                                                                    | (1 - 44) of 44                                                                                                    |
| Disciplinary Filter By Discipl<br>No Filter V All                                                                                                    | inary Status         Season           ▼         Selected Se           ess         Team ID           2 4th ave         0x001001PB150266                                                                                                    | Search By<br>Last, First Nar<br>Player ID Birthdate A<br>95935-340543 2/4/2014 7/                                                                                                    | Search For<br>me                                                                                                    | (1 - 44) of 44                                                                                                    |
| Disciplinary Filter By Discipl<br>No Filter  All<br>Player Name Addr<br>Addr<br>AdminTest, Mike 18821<br>Affinity, Player1 12345                                                                                                    | inary Status         Season           ▼         Selected Se           ess         Team ID           2 4th ave         0N001001PB150266           Main St         0N0010011B180250                                                                                                    | Search By           ason         ▼           Last, First Nar           Player ID         Birthdate           95935-340543         2/4/2014         7/           11160-039157         1/1/2003         5/                                   | Search For<br>me ▼<br>ppl Date Pla<br>1/12/2018 2:53:00 PM Prer<br>/8/2018 1:41:00 PM Inhc                                                                                                    | (1 - 44) of 44<br>were and the second second se |
| Disciplinary Filter By Discipl<br>No Filter V All<br>Player Name Addr<br>AdminTest, Mike 18821<br>Affinity, Player1 12345<br>Bratton, Craig 112 Kr                                                                                                    | inary Status<br>Season<br>Selected Se<br>Selected Selected Se<br>Selected Se<br>Selected Selected Se<br>Selected Se<br>Selected Se<br>Selected Selected Selected Selected Selected Selected Selected Selected Selected Selected Selected Selected Selected Selected Selected | Search By           ason         ▼           Last, First Nar           Player ID         Birthdate           95935-340543         2/4/2014           71           11160-039157         1/1/2003           39078-688586         5/10/2008   | Search For           me         ✓           ppl Date         Pla           /12/2018 2:53:00 PM         Prer           /8/2018 1:41:00 PM         Inhr           /20/2018 8:59:00 AM         Youl                                                                                 | (1 - 44) of 44<br>weight of 44<br>miler<br>ouse                                                                                                    |
| Disciplinary Filter By Discipl         No Filter       ▲ All         Image: State State | inary Status<br>Season<br>Selected Se<br>ess<br>2 4th ave<br>0N001001PB150266<br>Main St<br>0N001001B180250<br>og St NE<br>0N001001CB050265                                                                                                    | Search By           ason         ▼           Player ID         Birthdate           95935-340543         2/4/2014           11160-039157         1/1/2003           39078-688586         5/10/2008           485744-421307         6/9/2014 | Search For           me         Pla           ppl Date         Pla           ppl Date         Pla           vi/12/2018 2:53:00 PM         Prev           /8/2018 1:41:00 PM         Inhu           vi/20/2018 8:59:00 AM         Youl           /8/2018 1:41:00 PM         Class | (1 - 44) of 44<br>weight of 44<br>miler<br>ouse<br>th                                                                                                    |

- 4. Click the top envelope icon to select all players or all administrators or check only the individuals you wish to email.
- 5. Choose the Email Selected Players or Admin button at the bottom of the search results.
- 6. You will be taken to a content editor screen where you can compose your email.
- 7. Enter the From Name, From Email address, any cc email addresses, a subject, add any attachments and your message in the body field.
- 8. Once your email is drafted, you may see the list of recipients below that are scheduled to receive the email. You may add or remove them by checking or unchecking the box next to their name.
- 9. To send your message, click Send below the message content editor.

#### **Email Content Editor**

Once you have selected the persons you wish to email you will be taken to an email content editor. This editor will allow the user to create a basic email with various font size, type and color and some other basic features. The user is also able to cc additional individuals and upload an attachment.

### Managing Admins

#### Admin Lookup

The Affinity Sports Platform provides users with the ability to search for admins by club, club detail, play type, gender, age group, admin type, certification, application status, or disciplinary action, risk expiration date, season, or name.

- 1. Choose Players/Admin and Admin Lookup from the main navigation.
- 2. Select any search criteria from the various dropdown menus and choose Search.
- 3. From the Search Results, click on the Admin Name to view the Admin Profile.

- 4. Choose the Administrator Info tab to view or edit admin information. You will also be able to view the admin's photo and Driver's License (if applicable).
- 5. Choose Update after making changes to save.

#### Admin Profile

• There are multiple tabs under the admin profile or record that perform different functions and allow different information to be updated.

|                        |                                                                                                    | ID Numb                                                                                                    |
|------------------------|----------------------------------------------------------------------------------------------------|----------------------------------------------------------------------------------------------------|
| ane TestAdmin          |                                                                                                    | 17703-611                                                                                                    |
| Administrati           | or Info Additional Info Application                                                                                                    | Biological Children Even                                                                                                    |
|                        | Legal First Name* Middle / Ir                                                                                                    | nitial Legal Last Name <sup>a</sup> Suffix                                                                                                    |
|                        | Jane Jane                                                                                                    | TestAdmin                                                                                                    |
|                        | Business Title                                                                                                    | Alias (Nickname)                                                                                                    |
|                        | F                                                                                                    |                                                                                                    |
|                        | Address 1*                                                                                                    | 1                                                                                                    |
|                        | Lines and                                                                                                    | des vering addre                                                                                                    |
| Click to upload        | 1212 dro ave                                                                                                    |                                                                                                    |
| concussion.cett        | Address 2                                                                                                    |                                                                                                    |
| Contrast in the little | Address 2                                                                                                    |                                                                                                    |
|                        | Address 3                                                                                                    |                                                                                                    |
| am:                    |                                                                                                    |                                                                                                    |
| 05 Boys Demo           | Country"                                                                                                    | County                                                                                                    |
| am Number:             | United States of America                                                                                                    | Lancaster                                                                                                    |
| V001-001PB15-0200      | City*                                                                                                    | State/Province* Zip / Postal Code*                                                                                                    |
|                        | Lincoln                                                                                                    | NE 12122                                                                                                    |
|                        | Home Phone**                                                                                                    | Work Phone**                                                                                                    |
| d up SMS Meesaning     |                                                                                                    | -                                                                                                    |
|                        | Mobile Phone <sup>rt</sup>                                                                                                    | SMS                                                                                                    |
|                        | (121) 212-1212                                                                                                    | Set up SMS Messaging                                                                                                    |
|                        | Email Address                                                                                                    | Gender <sup>4</sup>                                                                                                    |
|                        | coachjane@soccer.com                                                                                                    | Female                                                                                                    |
|                        | Relationship to children                                                                                                    | Years Coaching Experience                                                                                                    |
|                        | No Relationship                                                                                                    |                                                                                                    |
|                        | a situati den an                                                                                                    |                                                                                                    |
|                        | Select Level of Play                                                                                                    |                                                                                                    |
|                        | Competitive D Recreation                                                                                                    | nal                                                                                                    |
|                        | Drivers Lisense Number                                                                                                    | State                                                                                                    |
|                        | oppoond                                                                                                    | NE -                                                                                                    |
|                        | 00000000                                                                                                    | INC Y                                                                                                    |
|                        | Expration                                                                                                    |                                                                                                    |
|                        | October ¥ 4 ¥ 2022                                                                                                    |                                                                                                    |
|                        | Please check all positions you                                                                                                    | would be interested in.*                                                                                                    |
|                        | - reason and a second second sec                                                                                                    |                                                                                                    |
|                        | 🖾 Assistant Coach 👘 He                                                                                                    | ad Coach 📃 Referee                                                                                                    |
|                        | Assistant Coach He                                                                                                    | ad Coach 📃 Referee<br>am Captain 📃 Team Manager                                                                                                    |
|                        | Assistant Coach     He     Team Assistant     Te     Team Assistant     Te                                                                                                    | aad Coach 👘 Referee<br>am Captain 👘 Team Manager                                                                                                    |
|                        | Assistant Coach He<br>Team Assistant Te<br>Team Parent<br>Additional Information Require                                                                                                    | aad Coach 🛛 Referee<br>am Captain 🔲 Team Manager                                                                                                    |
|                        | Assistant Coach He<br>Team Assistant Team Parent<br>Additional Information Require                                                                                                    | aad Coach 🛛 Referee<br>am Captain 🗍 Team Manager<br>ad:                                                                                                    |
|                        | Assistant Coach He<br>Team Assistant Te<br>Team Parent<br>Additional Information Require                                                                                                    | aad Coach 🛛 Referee<br>am Captain 🔲 Team Manager<br>ad:                                                                                                    |
|                        | Assistant Coach He<br>Team Assistant Te<br>Taam Parent<br>Additional Information Require                                                                                                    | ead Coach 🔲 Referee<br>am Captain 🗏 Team Manager<br>ed:                                                                                                    |
|                        | Assistant Coach He<br>Team Assistant Te<br>Additional Information Require                                                                                                    | ead Coach 🔲 Referee<br>am Captain 🔲 Team Manager<br>ed:<br>Coaching License #                                                                                                    |
|                        | Assistant Coach He<br>Team Assistant Te<br>Team Parent<br>Additional Information Require<br>Coaching Certification Level<br>No License                                                                                                    | aad Coach Referee<br>am Captain Team Manager<br>ed:<br>Coaching License #                                                                                                    |
|                        | Assistant Coach He<br>Team Assistant Te<br>Team Parent<br>Additional Information Require<br>Coaching Certification Level<br>No License To<br>Obtained License Date                                                                                                    | aad Coach 🛛 Referee<br>am Captain 🔲 Team Manager<br>ed:<br>Coaching License #                                                                                                    |
|                        | Assistant Coach He<br>Team Assistant Te<br>Team Parent<br>Additional Information Require<br>Coaching Certification Level<br>No License<br>Obtained License Date                                                                                                    | aad Coach Referee<br>am Captain Team Manager<br>ed:<br>Coaching License #                                                                                                    |
|                        | Assistant Coach He<br>Team Assistant Te<br>Team Parent<br>Additional Information Require<br>Coaching Certification Level<br>No License<br>Obtained License Date                                                                                                    | aad Coach Referee<br>am Captain Team Manager<br>ed:<br>Coaching License #<br>License Expire Date                                                                                                    |
|                        | Assistant Coach He<br>Team Assistant Te<br>Team Parent<br>Additional Information Require<br>Noticense<br>Noticense<br>Obtained License Date<br>Last Update from DCC:<br>N/A                                                                                                    | aad Coach Referee<br>am Captain Team Manager<br>ed:<br>Coaching License #<br>License Expire Date<br>Get Licensing from DCC                                                                                                    |
|                        | Assistant Coach He<br>Team Assistant Te<br>Team Parent<br>Additional Information Require<br>Coaching Certification Level<br>No License<br>Obtained License Date<br>Last Update from DCC:<br>N/A                                                                                                    | aad Coach Risk submit to state on                                                                                                    |
|                        | Assistant Coach He<br>Team Assistant Te<br>Team Parent<br>Additional Information Require<br>Coaching Certification Level<br>No License<br>Obtained License Date<br>Last Update from DCC:<br>N/A<br>Risk Status:<br>Approved                                                                                                    | aad Coach Referee<br>am Captain Team Manager<br>ed:<br>Coaching License #<br>License Expire Date<br>Get Licensing from DCC<br>Risk submit to state on<br>7/12/2018                                                                                                    |
|                        | Assistant Coach He<br>Team Assistant Te<br>Team Parent<br>Additional Information Require<br>Coaching Certification Level<br>No License<br>Obtained License Date<br>Last Update from DCC:<br>N/A<br>Risk Status:<br>Approved<br>Risk expire on                                                                                                    | aad Coach Referee<br>am Captain Team Manager<br>ed:<br>Coaching License #<br>License Expire Date<br>Get Licensing from DCC<br>Risk submit to state on<br>7/12/2018                                                                                                    |
|                        | Assistant Coach He<br>Team Assistant Te<br>Team Parent<br>Additional Information Require<br>Coaching Certification Level<br>No License<br>Obtained License Date<br>Last Update from DCC:<br>N/A<br>Risk Status:<br>Approved<br>Risk expire on<br>7/1/2019                                                                                                    | aad Coach Referee<br>am Captain Team Manager<br>ed:<br>Coaching License #<br>License Expire Date<br>Get Licensing from DCC<br>Risk submit to state on<br>7/12/2018                                                                                                    |
|                        | Assistant Coach He<br>Team Assistant Te<br>Team Parent<br>Additional Information Require<br>Coaching Certification Level<br>No License<br>Obtained License Date<br>Last Update from DCC:<br>N/A<br>Risk Status:<br>Approved<br>Risk expire on<br>7/1/2019<br>Bitth Months Dave Kore                                                                                                    | aad Coach Referee<br>am Captain Team Manager<br>ed:<br>Coaching License #<br>License Expire Date<br>Get Licensing from DCC<br>Risk submit to state on<br>7/12/2018<br>Risk return from state on                                                                                                    |
|                        | Assistant Coach He<br>Team Assistant Te<br>Team Parent<br>Additional Information Require<br>Coaching Certification Level<br>No License<br>Obtained License Date<br>Last Update from DCC:<br>N/A<br>Risk Status:<br>Approved<br>Risk expire on<br>7/1/2019<br>Birth Month* Day* Year<br>January 11 1 1980                                                                                                    | aad Coach Referee<br>am Captain Team Manager<br>ed:<br>Coaching License #<br>License Expire Date<br>Get Licensing from DCC<br>Risk submit to state on<br>7/12/2018<br>Risk return from state on                                                                                                    |
|                        | Assistant Coach He<br>Team Assistant Te<br>Team Parent<br>Additional Information Require<br>Coaching Certification Level<br>No License<br>Obtained License Date<br>Last Update from DCC:<br>N/A<br>Risk Status:<br>Approved Risk expire on<br>7/1/2019<br>Birth Month* Day* Year*<br>January 1 1 1000                                                                                                    | aad Coach Referee<br>am Captain Team Manager<br>ed:<br>Coaching License #<br>License Expire Date<br>Get Licensing from DCC<br>Risk submit to state on<br>7/12/2018<br>Risk return from state on<br>Background Checking                                                                                                    |
|                        | Assistant Coach He<br>Team Assistant Te<br>Team Parent<br>Additional Information Require<br>Coaching Certification Level<br>No License<br>Obtained License Date<br>Last Update from DCC:<br>N/A<br>Risk Status:<br>Approved NA<br>Risk expire on<br>7/1/2019<br>Birth Month* Day* Year*<br>January ▼ 1 ▼ 1980<br>User Name                                                                                                    | aad Coach Referee<br>am Captain Team Manager<br>ed:<br>Coaching License #<br>License Expire Date<br>Get Licensing from DCC<br>Risk submit to state on<br>7/12/2018<br>Risk return from state on<br>Background Checking                                                                                                    |
|                        | Assistant Coach He<br>Team Assistant Te<br>Team Parent<br>Additional Information Require<br>Coaching Certification Level<br>No License<br>Obtained License Date<br>Last Update from DCC:<br>N/A<br>Risk Status:<br>Approved<br>Risk Status:<br>Approved<br>Risk Status:<br>Approved<br>Risk Status:<br>Approved<br>Risk Status:<br>Approved<br>Risk Status:<br>Approved<br>Risk Status:<br>Approved<br>N/A<br>Risk Status:<br>Approved<br>N/A<br>Risk Status:<br>Approved<br>N/A<br>Risk Status:<br>Approved<br>N/A<br>Risk Status:<br>Approved<br>N/A<br>Risk Status:<br>Approved<br>N/A<br>Risk Status:<br>Approved<br>N/A<br>Risk Status:<br>Approved<br>N/A<br>Risk Status:<br>Approved<br>N/A<br>Risk Status:<br>Approved<br>N/A<br>Risk Status:<br>Risk Status:<br>Approved<br>N/A<br>Risk Status:<br>N/A<br>Risk Status:<br>Approved<br>N/A<br>Risk Status:<br>Approved<br>N/A<br>Risk Status:<br>N/A<br>Risk Status:<br>Approved<br>N/A<br>Risk Status:<br>Approved<br>N/A<br>Risk Status:<br>Approved<br>N/A<br>Risk Status:<br>Approved<br>N/A<br>Risk Status:<br>Approved<br>N/A<br>Risk Status:<br>Approved<br>N/A<br>Risk Status:<br>Approved<br>N/A<br>Risk Status:<br>Approved<br>N/A<br>Risk Status:<br>Approved<br>N/A<br>Risk Status:<br>Risk Status:<br>Approved<br>Risk Status:<br>Approved<br>Risk Status:<br>Risk Status:<br>Risk S | and Coach Referee<br>am Captain Team Manager<br>ed:<br>Coaching License #<br>License Expire Date<br>Get Licensing from DCC<br>Risk submit to state on<br>7/12/2018<br>Risk return from state on<br>Background Checking                                                                                                    |
|                        | Assistant Coach He<br>Team Assistant Te<br>Team Parent<br>Additional Information Require<br>No License<br>Obtained License Date<br>Last Update from DCC:<br>N/A<br>Risk Status:<br>Approved<br>Risk expire on<br>7/1/2019<br>Birth Month* Day* Year<br>January V 1 V 1980<br>User Name<br>Coach Jane<br>Password                                                                                                    | and Coach Referee<br>am Captain Team Manager<br>ed:<br>Coaching License #<br>License Expire Date<br>Get Licensing from DCC<br>Risk submit to state on<br>7/12/2018<br>Risk return from state on<br>Risk return from state on<br>Risk return from state on<br>Background Checking<br>Only input a password if you want to<br>change the users password       |
|                        | Assistant Coach He<br>Team Assistant Te<br>Team Parent<br>Additional Information Require<br>Coaching Certification Level<br>No License<br>Obtained License Date<br>Last Update from DCC:<br>N/A<br>Risk Status:<br>Approved<br>Risk expire on<br>7/1/2019<br>Birth Month* Day* Year<br>January ▼ 1 ▼ 1980<br>User Name<br>CoachJane<br>Password                                                                                                    | and Coach Referee<br>am Captain Team Manager<br>ed:<br>Coaching License #<br>License Expire Date<br>Get Licensing from DCC<br>Risk submit to state on<br>7/12/2018<br>Risk return from state on<br>Risk return from state on<br>D Background Checking<br>Only input a password if you want to<br>change the users password.<br>The password and the confirm |
|                        | Assistant Coach He<br>Team Assistant Te<br>Team Parent<br>Additional Information Require<br>Coaching Certification Level<br>No License<br>Obtained License Date<br>Last Update from DCC:<br>N/A<br>Risk Status:<br>Approved<br>Risk expire on<br>7/1/2019<br>Birth Month* Day* Yea*<br>January ▼ 1 ▼ 1980<br>User Name<br>CoachJane<br>Password                                                                                                    | and Coach Referee<br>am Captain Team Manager<br>ed:<br>Coaching License #<br>License Expire Date<br>Get Licensing from DCC<br>Risk submit to state on<br>7/12/2018<br>Risk return from state on<br>Background Checking<br>Only input a password if you want to<br>change the users password                                                                 |

- Administrator Information Admin name, address, contact information, level of play, Driver's License, preferred role, coaching license, and risk status
- Additional Info Residence information, and criminal background
- Applications Shows the details of current and historical applications for the admin, provides the ability to edit and/or cancel the application
- Disciplinary Provides the ability to track disciplinary items on the admin

- Children Shows any children of the Admin registered in the platform
- Events Displays any events the admin has signed up for through the Affinity Sports Event Manager

#### **Editing Admin Information**

- 1. Choose Players/Admin and Admin Lookup from the main navigation.
- 2. Select any search criteria from the various dropdown menus and choose Search.
- 3. From the Search Results, click on the Admin Name to view the Admin Profile.
- 4. Select the tab where you need to add or update information.
- 5. Choose Update after making changes to save.

#### Verifying Admins

Before rostering an admin, the Club Registrar will need to verify the admin details align with business rules, the record includes a photo, and they have completed and passed a background check. The Club Registrar will complete the final approval and verification.

- 1. Choose Players/Admin and Player Lookup from the main navigation.
- 2. Select any filters and choose Search.

NOTE: We recommend using the filter of Pending Applications to find new admin applications that need to be rostered.

- 3. The list of admins matching the criteria will display.
- 4. The Club Registrar will view the admin's profile and confirm that background check has been passed and completed and a proper photo has been uploaded.
- 5. If criteria has been met and your admins have been verified, they may be rostered to a team

| EAM LOOI                          | KUP        | 2018-2019    | Principal Seas   | ion 🔻         |                  |                     |           |
|-----------------------------------|------------|--------------|------------------|---------------|------------------|---------------------|-----------|
| Teams / Find, I                   | Edit, Del  | ete a Team   | Lookup Tes       | am            | << Previous T    | Team 9 of 20 Next   | : Team >> |
| Team Name 01<br>0N001-001CB06-111 | 3          |              |                  |               |                  |                     |           |
| Team Details                      | Roster Adr | nin Roster F | Player Activatio | n 🌒 👌 Team Ro | ster Travel Rost | er Tournament       | Website   |
| Search By                         | Search T   | Text .       |                  | _             |                  |                     |           |
| Last, First Name                  | •          |              | Search           |               |                  |                     |           |
| Assigned Filter By                | Select Ty  | /pe          | Chara All        |               |                  |                     |           |
| Available Admini                  | etratore   | •            | Show All         | Assigned      | To This Team     |                     |           |
| Exp Administrate                  | or Name    |              |                  | Exp Adm       | inistrator Name  |                     |           |
| - TestAdmin, Jane                 |            |              | Remove           |               |                  |                     |           |
|                                   |            |              |                  |               |                  |                     |           |
|                                   |            |              | Head Coach       | •             |                  |                     |           |
|                                   |            |              | Arest Carach     |               |                  |                     |           |
|                                   |            |              | Asst. Coach      |               |                  |                     |           |
|                                   |            |              | Team Mgr.        | •             |                  |                     |           |
|                                   |            |              | Tool And         |               |                  |                     |           |
|                                   |            |              | Team Asst.       |               |                  |                     |           |
|                                   |            | -            | DIR OF COACH     |               |                  | Ψ.                  |           |
|                                   |            | · · · ·      |                  |               | # Admir          | nistrators: 0       |           |
|                                   |            |              |                  |               | Save A           | dministrators       |           |
|                                   |            |              |                  |               | Caror            | and a constant of s |           |

- 6. Click the name of the admin to select and choose their role to move the admin to the team roster.
- 7. Choose Save Administrators to save your work.

#### Background Check Submission

All Club & Club Detail Admins, Coaching Staff and Volunteers must complete a Background Check. No volunteer or staff members will be allowed to be added to an approved roster unless they have completed an annual background check. To submit a Background Check advise appropriate personnel follow these steps:

- 1. To complete a Background Check navigate your browser to:
- 2. minnesotayouthsoccer-bgc.sportsaffinity.com
- 3. Click on the Registration tab in the upper right hand corner to begin
- 4. If you have a user profile in the Affinity Sports Platform, please use your user name and password to register for your Background Check.
- 5. If not, please select Create New Account.
- 6. Once your account has been created the application will ask if you need to add any family members. If there are no family members to add, please click Continue.

| ame: Demo Henry<br>ddress: Demo 123 Update, MN 12345<br>hono: (123) 456-7890(h)<br>mail: none@demo.com<br>switch the primary contact, please click <u>Switch Primary</u><br>(All Your Family Members To Be Registered | Finase add all<br>regulared now<br>be abered due<br>contact info, d<br>are added, the<br>page | your missing family members<br>v of later. All added Name, DOE<br>ing online registration. If parent<br>lisk Edit to change the info. On<br>en Click Continue and go to Cre | who need to be<br>6. Emails cannot<br>to have different<br>ce all members<br>role Registration |
|----------------------------------------------------------------------------------------------------|-----------------------------------------------------------------------------------------------|----------------------------------------------------------------------------------------------------|------------------------------------------------------------------------------------------------|
| All Your Family Members To Be Registered                                                                                                    |                                                                                               |                                                                                                    |                                                                                                |
| If there is no family member to b                                                                                                    | e added, please c                                                                             | dick continue.                                                                                                    |                                                                                                |
| Add New Player Add New Play                                                                                                    | ml/Guardian                                                                                   | Cuell                                                                                                    | Interest                                                                                       |
| Name IDNum DOB                                                                                                    | Gender                                                                                        | Relationship                                                                                                    | Edit                                                                                           |

- 7. Please select Register as Coach/ Admin button across from your name to begin your application. After you make this selection, a pop-up window will appear on your screen. Select 'Background Check' as the play level from the dropdown menu.
- 8. On the application any fields marked with a red asterisk (\*) are required to be filled out. Please click the down arrows to expand the menu. This will provide an area to upload your photo, concussion certificate, PACT or Safesport Training.

|               | Sel       | ect Play | / Level    |         |        |      |     |
|---------------|-----------|----------|------------|---------|--------|------|-----|
| Play Level*   |           |          |            |         |        |      |     |
| Background Ch | eck 🔻     |          |            |         |        |      |     |
|               |           |          |            |         |        |      |     |
|               |           |          |            |         |        |      | ••• |
|               | Perso     | nal Inf  | ormatio    | on      |        |      |     |
| First Name*   | Initia    | l Las    | t Name*    |         | Suffix |      |     |
| Demo          |           | н        | Henry      |         |        |      |     |
| Gondor*       |           |          | Bir        | thdate  | *      |      |     |
| Gender        |           |          | DI         | inuale  |        |      |     |
| Female        | •         | May      | •          | 26      | •      | 1989 |     |
|               |           |          |            |         |        |      |     |
| S Click       | here to s | how phot | o or certi | ficatio | n upl  | oad  |     |
|               |           |          |            |         |        |      |     |

- 9. Once all information has been entered/ uploaded on the application please scroll down and click 'Save & Next Page'
- 10. Next, read and accept any ELAs (Electronic Legal Agreements) by checking the box across from each agreement. Once all boxes have been checked click Agree & Continue.
- 11. There is not a fee required for background checks. Please select No Payment Due, Continue.
- 12. On the next page click on the Submit Background Check button.

| Add Family Member >>                                                     | Create Registration >>                                                   | Accept ELA >>                                                                 | Make Payment >>                                                    | Print Form                                  |
|--------------------------------------------------------------------------|--------------------------------------------------------------------------|-------------------------------------------------------------------------------|--------------------------------------------------------------------|---------------------------------------------|
|                                                                          |                                                                          |                                                                               |                                                                    |                                             |
| Print Form                                                               |                                                                          |                                                                               |                                                                    |                                             |
| In order to process your ba<br>submit your Social Security<br>completed. | ckground check your Social Sec<br>number for processing. Your Ri<br>Subm | urity must be provided. Plea<br>sk Management application<br>hit Background C | ase click the Submit Background<br>will not be considered complete | Check button below to<br>until this step is |

In order to process your background check your Social Security must be provided. Please click the Submit Background Check button below to submit your Social Security number for processing. Your Risk Management application will not be considered complete until this step is completed.

13. Enter in your Social Security # and click on Submit BGC.

|                                                       |                                                        | В                                               | ackground C                              | Checking                                         |                                             |
|-------------------------------------------------------|--------------------------------------------------------|-------------------------------------------------|------------------------------------------|--------------------------------------------------|---------------------------------------------|
|                                                       | Please m<br>The backgroun                              | ake sure the person ye<br>id check company will | ou submit to bac<br>charge for every     | kground check has co<br>v submit even if the nar | rrect name, DOB.<br>ne or DOB is incorrect. |
| Please only sub                                       | omit one time, your                                    | r order status will be pe                       | nding.                                   |                                                  |                                             |
| Person to b                                           | be checked:                                            |                                                 |                                          |                                                  |                                             |
| Last Name<br>Henry<br>Demo 123 Upda<br>email:none@der | First Name<br>Demo<br>ite MN 12345<br>mo.com Club: Mir | Middle Name                                     | DOB<br>05/26/1989<br>sociaton Staff & Bo | Driver License                                   | BGC Account:<br>MNMCDLL / jc7ht3fshg        |
| Enter admin's                                         | SSN: * Required                                        | Submit BGC                                      |                                          |                                                  |                                             |
| Backgroun                                             | d Checking Resi                                        | ults                                            |                                          |                                                  |                                             |
| Detail                                                | Product                                                | Who<br>Submit                                   | ted                                      | Date<br>Submitted                                | OrderID                                     |

Once you have entered your Social Security # and clicked Submit BGC your application is now complete. You can now exit the screen.

#### **Digital Coaching Center**

The DCC integration will automatically retrieve and insert available coaching license information from U.S. Soccer into the Affinity Sports Platform. License information will display on a coach's profile when a full match is found between the two databases. Affinity Sports will display the highest license found in the DCC on the coach's record. Coaching License information is retrieved from the DCC using the following match criteria: Admin's first name, Admin's last name, Admin's DOB and Admin's email address.

#### Retrieving Results from the DCC

With the Digital Coaching Center Integration, Coach License results are automatically updated when a new coaching application is created, when a coach is rostered to a team, and subsequent checks will be triggered 7 days after each of these actions take place.

If you are looking to get license results outside of these triggers, the state association and registrars will also have an option to manually retrieve results.

- 1. To manually retrieve results, choose Admin Look-up and search for the coach in which you wish to retrieve results.
- 2. Click on the coach's name to open his or her profile.
- 3. Scroll to the Coaching Certificate section of the profile, and click Get Licensing from DCC.
- 4. If a match is found and results are present, the coaches profile will update with this information.

| Coaching Certification Level |   | Coaching License #     |  |
|------------------------------|---|------------------------|--|
| National Youth               | • | 333-44-2256            |  |
| Obtained License Date        |   | License Expire Date    |  |
| 11/5/2018                    |   | 11/5/2020              |  |
| Last Update from DCC:<br>N/A |   | Get Licensing from DCC |  |

NOTE: You may need to refresh your screen for the results to display.

## Printing ID Cards

Cards (Player and Admin Passes) can be printed from either the Team Roster screen or from ID Cards under the Players/Admins main navigation.

#### Team Roster Card Printing

- 1. To print cards from the Team Roster, choose Teams and Team Lookup from the main navigation.
- 2. Select any filters and choose Search.

- 3. From the Search Results, click on the Team Name to view the Team Details.
- 4. Choose the Team Roster tab.

| Team                                                                                                    | s / Fi            | nd, Ec         | lit, Delete a Tea | am I          | Lookup Team   |           |           | << Previ  | ous Te | eam 2 of 20 | Next    | Team >>    |        |       |
|----------------------------------------------------------------------------------------------------|-------------------|----------------|-------------------|---------------|---------------|-----------|-----------|-----------|--------|-------------|---------|------------|--------|-------|
| Demo<br>0N001-0                                                                                                    | Tear<br>01PB1     | n 2<br>13-0002 |                   |               |               |           |           |           |        |             |         |            |        |       |
| Tea                                                                                                    | m Deta            | ails R         | oster Admin Rost  | er Player     | Active w/ vi  | olation 🚳 | Tear      | m Roster  | Trav   | el Roster   | Tour    | nament     | Websit | e     |
| Admin                                                                                                    | nistra            | tors           |                   |               |               |           |           |           |        |             |         |            |        |       |
| 🔲 Sele                                                                                                    | ect               | PC             | Admin ID          | SEC #         | Administrat   | or N      | ame       |           |        | Lic. Level  | Risk    | Status     | Expire | 5     |
| . ₽                                                                                                    |                   | 0 🤰            | 70289-310909      |               | Head Coach    | A         | finity, 1 | Tonya     | 6      |             | Appr    | oved       |        |       |
| <ul> <li>Image: A state</li> <li>Image: A state</li> <li>Image: A state<td></td><td>0 🧯</td><td>40829-212962</td><td></td><td>Assistant Coa</td><td>ach Te</td><td>st, Sur</td><td>vey</td><td></td><td></td><td>Appr</td><td>oved</td><td></td><td></td></li></ul>    |                   | 0 🧯            | 40829-212962      |               | Assistant Coa | ach Te    | st, Sur   | vey       |        |             | Appr    | oved       |        |       |
|                                                                                                    | 6                 | o 🧕            | 16724-985832      |               | Team Manage   | er Te     | st, Tes   | t5        |        |             | Appr    | oved       |        |       |
|                                                                                                    | Assign<br>strator | ment Co<br>s   | des               |               |               |           |           |           |        |             |         |            |        |       |
| Players                                                                                                    |                   |                |                   |               |               |           |           |           |        |             |         |            |        |       |
| Select                                                                                                    | PC                |                | Player ID         | SEC # PI      | ayer          | DOB       | (         | Dt Reg./A | cpt.   | Roster D    | ate     | Transfer   | Date   | MEDIA |
| S                                                                                                    | 0                 | 2              | 54080-632595      | Te            | st, Brandon   | 4/25/2    | 003 7     | 7/19/2018 |        | 5/8/2018    |         |            | ୧      | ) s   |
| <ul> <li>Image: A mail</li> <li>Image: A mail</li> <li>Image: A</li></ul>                                                                                                    | 0                 | 2              | 17472-255764      | Те            | st, Connor    | 6/24/2    | 003 7     | 7/19/2018 |        | 5/8/2018    |         |            | e      | ) s   |
| Solution                                                                                                    | 0                 | 8              | 14177-370887      | Те            | st, Henry     | 7/8/20    | 3 7       | 7/19/2018 |        | 10/22/20:   | 18      |            | G      | ) s   |
| <ul> <li>Image: A state</li> <li>Image: A state</li> <li>Image: A state<td>0</td><td></td><td>76070-839213</td><td>Te</td><td>st, Kyle</td><td>6/26/2</td><td>003 7</td><td>7/19/2018</td><td></td><td>5/8/2018</td><td></td><td></td><td>e</td><td>) s</td></li></ul> | 0                 |                | 76070-839213      | Te            | st, Kyle      | 6/26/2    | 003 7     | 7/19/2018 |        | 5/8/2018    |         |            | e      | ) s   |
|                                                                                                    | 0                 | 2              | 12416-202778      | Те            | st, Paul      | 4/8/20    | 33 7      | 7/19/2018 |        | 5/8/2018    |         |            | G      | ) s   |
|                                                                                                    | Assign<br>s       | ment Co        | odes              |               |               |           |           |           |        |             |         |            |        |       |
|                                                                                                    | Email             | Selected       | d l               | SMS Selec     | ted           | Print     | Assign    | ment Code | s      | Crea        | ate Tra | avel Roste | ar 👘   |       |
| Save                                                                                                    | Applic            | ation Ch       | anges Edit        | Player Tea    | im Info       | ٥         | eactiva   | ite Team  |        | Print       | Fami    | ly Contact | ts     |       |
| P                                                                                                    | rint Te           | am Rost        | ter Pri           | nt Official F | Roster        | Prin      | t Team    | Payments  |        | Prin        | t Unif  | orm Repor  | rt     |       |

- 5. Choose Print ID Card PDF from below the list of players.
- 6. The ID Card PDF opens in a new tab and displays.

Print ID Card PDF

- 7. Choose print by clicking on the printer icon displayed in your ID Cards.
- 8. Once printed, return to the Team Roster page and indicate if your cards printed correctly.

Player Application Forms

#### ID Cards Card Printing

Print Team Roster/Email

- 1. To print cards from ID Cards, choose Players/Admins and ID Cards from the main navigation.
- 2. Select any filters and choose Search.
- 3. From the Search Results, you will see a list of players or admins meeting the search criteria.
- 4. Click the box above the list of players or admins to select all players or all administrators or check only the individuals in which you need to print cards.

5. Choose Print ID Card PDF from below the search dropdowns.

|                  |            | nt Cards / Create N     | ew Cards                |                            | Page Size | : 50 V Reset                            |                               |         |
|------------------|------------|-------------------------|-------------------------|----------------------------|-----------|-----------------------------------------|-------------------------------|---------|
| Select I<br>Demo | District   |                         | Select Pl<br>All Play I | ay Type<br>Levels <b>v</b> | Paid      | T                                       | Search By<br>Last, First Name |         |
| Demo             | League -   | 0101 •                  | All Gend                | ers V                      | All       | Print Status:                           | Search For:                   | _       |
| Select (         | Club       |                         | Select Ag               | je Group                   |           |                                         | Search                        |         |
|                  | -          | Unic                    | ck Selected             | Print ID Car               |           | Send To Association                     |                               |         |
| lax 500 ca       | irds can i | be printed in one batch |                         |                            | B         | atch #: 0                               |                               | (1-9) ( |
| <b>V</b>         | PC.        | Name                    | 1                       | eam                        | 1         | eam ID                                  | 10                            |         |
| 0                | 0          | Test, Ronald            | 5                       | tars - G15U                | 0         | 101-01TG5U-0024                         | 17061-860429                  | A       |
| 26               | ۵          | Demo, Henry             | D                       | emo Birds - B16U           | 0         | 101-01TB6U-0020                         | 21171-175220                  |         |
| •                | 0          | Demo, John              | .0                      | emo Birds - B16U           | 0:        | 101-01TB6U-0020                         | 69085-537134                  |         |
| 26               | 0          | Demo Test, Justin       | D                       | erno Birds - B16U          | 0.        | 101-01TB6U-0020                         | 61135-524980                  |         |
| 06.              | 0          | Demo1, Dan              |                         | emo Birds - B160           | 0         | 101-01TB6U-0020                         | 84041-040800                  |         |
| 06               | ٥          | Demo1, Richard          | Ċ                       | emo Birds - B16U           | 0         | 101-01TB6U-0020                         | 83763-039381                  |         |
| 06               | o          | Demo56, Christian       | 0                       | emo Birds - B16U           | 0         | 101-01TB6U-0020                         | 85108-114729                  |         |
| 26               | ٥          | Johnson, Robbie         | D                       | erno Birds - B16U          | 0         | 101-01TB6U-0020                         | 80074-849966                  |         |
|                  |            |                         |                         |                            |           | 100000000000000000000000000000000000000 |                               |         |

- 6. The ID Card PDF opens in a new tab and displays.
- 7. Choose print by clicking on the printer icon displayed in your ID Cards.
- 8. Once printed, return to the ID Cards page and indicate if your cards printed correctly.

NOTE: Turn off the pop-up blocker in your web browser to allow the ID Card PDF to display.

# Printing Rosters

| Teams /                                                                                                    | Find, I                                                             | Edit, Delete a Tea                                                                        | am I                                    | Lookup Team                                                            |                                                                    | << Previ                                                                    | ous Tea | am 2 of 20                                                             | Next Team      | n >>     |                                               |
|----------------------------------------------------------------------------------------------------|---------------------------------------------------------------------|-------------------------------------------------------------------------------------------|-----------------------------------------|------------------------------------------------------------------------|--------------------------------------------------------------------|-----------------------------------------------------------------------------|---------|------------------------------------------------------------------------|----------------|----------|-----------------------------------------------|
| )emo Te<br>N001-001F                                                                                                    | eam 2<br>PB13-000                                                   | 2                                                                                         |                                         |                                                                        |                                                                    |                                                                             |         |                                                                        |                |          |                                               |
| Team D                                                                                                    | Details                                                             | Roster Admin Rost                                                                         | ter Player                              | Active w/ vio                                                          | lation 😣                                                           | Team Roster                                                                 | Trave   | l Roster                                                               | Tournam        | ent W    | /ebsite                                       |
| dminist                                                                                                    | trators                                                             |                                                                                           |                                         |                                                                        |                                                                    |                                                                             |         |                                                                        |                |          |                                               |
| Select                                                                                                    | PC                                                                  | Admin ID                                                                                  | SEC #                                   | Administrate                                                           | or Nam                                                             | e                                                                           | L.      | .ic. Level                                                             | Risk Stat      | tus E    | xpires                                        |
| < ₽                                                                                                    | 0                                                                   | å<br>70289-310909                                                                         |                                         | Head Coach                                                             | Affini                                                             | ty, Tonya                                                                   | 6       |                                                                        | Approved       |          |                                               |
| ┛ 🔓 🔹                                                                                                    | 0                                                                   | <b>1</b> 40829-212962                                                                     |                                         | Assistant Coa                                                          | ch Test,                                                           | Survey                                                                      |         |                                                                        | Approved       |          |                                               |
| - <b>A</b>                                                                                                    | <u> </u>                                                            | 8                                                                                         |                                         | Team Manage                                                            | r Test,                                                            | Test5                                                                       |         |                                                                        | Approved       |          |                                               |
| Team Ass<br>administra                                                                                                    | signment<br>ators                                                   | 16724-985832<br>Codes                                                                     |                                         | reann manage                                                           |                                                                    |                                                                             |         |                                                                        |                |          |                                               |
| administra                                                                                                    | signment<br>ators                                                   | Player ID                                                                                 | SEC # Pl                                | ayer                                                                   | DOB                                                                | Dt Reg./Ad                                                                  | cpt.    | Roster Da                                                              | ate Trai       | nsfer Da | ate                                           |
| Team Ass<br>administra<br>ayers<br>elect                                                                                                    | signment<br>ators                                                   | Player ID                                                                                 | SEC # Pl                                | ayer<br>st, Brandon                                                    | DOB<br>4/25/2003                                                   | Dt Reg./Ac                                                                  | cpt.    | Roster Da<br>5/8/2018                                                  | ate Trai       | nsfer Da | ate<br>©                                      |
| Team Ass<br>administra<br>ayers<br>elect                                                                                                    | signment<br>ators                                                   | Player ID<br>54080-632595<br>17472-255764                                                 | SEC # PI                                | ayer<br>st, Brandon<br>st, Connor                                      | DOB<br>4/25/2003<br>6/24/2003                                      | Dt Reg./Ad<br>7/19/2018<br>7/19/2018                                        | cpt.    | Roster Da<br>5/8/2018<br>5/8/2018                                      | ate Trai       | nsfer Da | ate<br>P<br>P                                 |
| Team Ass<br>administra<br>ayers<br>elect                                                                                                    | signment<br>ators                                                   | Player ID<br>54080-632595<br>17472-255764<br>14177-370887                                 | SEC # Pl.<br>Te<br>Te<br>Te             | ayer<br>st, Brandon<br>st, Connor<br>st, Henry                         | DOB<br>4/25/2003<br>6/24/2003<br>7/8/2003                          | Dt Reg./Ad<br>7/19/2018<br>7/19/2018<br>7/19/2018                           | cpt.    | Roster Da<br>5/8/2018<br>5/8/2018<br>10/22/201                         | ate Trai<br>18 | nsfer Da | ate<br>P<br>P                                 |
| i Companya Companya Compa | PC<br>0<br>0<br>0<br>0<br>0<br>0<br>0<br>0<br>0<br>0<br>0<br>0<br>0 | Player ID<br>54080-632595<br>17472-255764<br>14177-370887<br>76070-839213                 | SEC # PI                                | ayer<br>st, Brandon<br>st, Connor<br>st, Henry<br>st, Kyle             | DOB<br>4/25/2003<br>6/24/2003<br>7/8/2003<br>6/26/2003             | Dt Reg./Ad<br>7/19/2018<br>7/19/2018<br>7/19/2018<br>7/19/2018              | cpt.    | Roster Da<br>5/8/2018<br>5/8/2018<br>10/22/201<br>5/8/2018             | ate Tran<br>18 | nsfer Da | ate<br>P<br>P<br>P                            |
| Team Ass<br>administra<br>layers<br>elect                                                                                                    | PC<br>0<br>0<br>0<br>0<br>0<br>0<br>0<br>0<br>0<br>0<br>0<br>0<br>0 | Player ID<br>54080-632595<br>17472-255764<br>14177-370887<br>76070-839213<br>12416-202778 | SEC # Pl.<br>Te<br>Te<br>Te<br>Te<br>Te | ayer<br>st, Brandon<br>st, Connor<br>st, Henry<br>st, Kyle<br>st, Paul | DOB<br>4/25/2003<br>6/24/2003<br>7/8/2003<br>6/26/2003<br>4/8/2003 | Dt Reg./Ad<br>7/19/2018<br>7/19/2018<br>7/19/2018<br>7/19/2018<br>7/19/2018 | cpt.    | Roster Da<br>5/8/2018<br>5/8/2018<br>10/22/201<br>5/8/2018<br>5/8/2018 | ate Trai<br>18 | nsfer Da | ete<br>(P)<br>(P)<br>(P)<br>(P)<br>(P)<br>(P) |

| Email Selected           | SMS Selected          | Print Assignment Codes  | Create Travel Roster |
|--------------------------|-----------------------|-------------------------|----------------------|
| Save Application Changes | Edit Player Team Info | Deactivate Team         | Print Team Roster    |
| Print Team Payments      | Print Uniform Report  | Print Team Roster/Email | Print ID Card PDF    |
| Player Application Forms |                       |                         |                      |

**Team Roster** 

- 1. To print a Team Roster, choose Teams and Team Lookup from the main navigation.
- 2. Select any filters and choose Search.
- 3. From the Search Results, click on the Team Name to view the Team Details.
- 4. Choose the Team Roster tab.
- 5. Choose Print Team Roster from below the list of players.
- 6. The Team Roster PDF opens in a new tab and displays.
- 7. Choose print by clicking on the printer icon displayed in your Team Roster PDF.

NOTE: Turn off the pop-up blocker in your web browser to allow Rosters to display.

# Event Manager

The Affinity Sports Event Manager function allows users to host registrations for special events, clinics, camps, coaching education courses, etc. throughout the seasonal year.

### Creating an Event

- 1. Select Event from the level navigation
- 2. Hover over Event Manager and select Create and the Event set-up form displays.
  - Event Name Name of the event
  - Create this Event For Select the District, Club and Program that is organizing the event.
    - Event View Mode Determines who can apply to the event. Select 'Open to the Public' to allow any user with an Affinity profile to register
    - o Select 'Restricted' to only allow members of your club/league to register
  - Calendar Type Name Determines what the event is for and what options are available for configuration. Most Youth Events will fall under "Camps & Clinics" and most license courses will fall under "Coaching Education"
  - Allow quantity registration\*- If selected to yes, this will allow you to enter the # of individuals you are applying. (used to create a head count of applicants)
  - Require Attendee Name on the Attendee List\* This configuration ties into the previous option. If selected to yes, this asks for the names of the attendees you are registering.
     \*Most commonly used for Banquets.
  - Requires registration Must be checked to allow for event registration
  - Requires Payment Will require payment information to be entered by user to complete registration
  - Auto Accept System will automatically accept applicant and send an acceptance email
  - Attendee View Mode Determines whether or not the general public and/or attendees can view the list of persons signed up for the event
  - Event Start Date The date the event starts
  - Event End Date The date the event ends
  - Start Accept Application Date Date when applicants can begin registering
  - End Accept Application Date Date on which applications are no longer accepted
  - Seasonal Belonging Year- Year in which the event is classified
- 3. Once all information has been entered, click Save and Continue.
- 4. Next, enter the Event Description using the content editor. This description will appear on the public page.
- 5. Once a description has been entered, click Save and Continue.
- 6. You will then be prompted to enter the location of the event. Create a new location by typing in the location information or choose from previously entered locations. Click Save and Continue.
- 7. Enter a Primary Contact. Their name and contact information will appear on the public event page the main contact for the event.

- If you want to *create a new user,* enter in their information on the page.
- If you want to *assign an existing user*, click the Lookup button to locate their account.
- If you want to *assign yourself* as the admin, click the Assign Myself button.
- 8. Click Create. Once the event is created you will be taken to the Event Info tab and have access to additional tabs for configuration.

| Edit, Config, Delete an Event                                                                                 | Team Skills Clin                                                     |                          |        |
|----------------------------------------------------------------------------------------------------|----------------------------------------------------------------------|--------------------------|--------|
| Event         Event Session         Registration           Event Info         Event Description         Event | on Applicant Messaging Content<br>Location Custom Fields Event Admin | Event Preview Publish Ev | vent   |
| Event ID: 10187428                                                                                            | Event Name:*                                                         |                          |        |
| Event Status: New                                                                                             | Team Skills Clinic                                                   |                          | Rename |
| **At least one field is required                                                                              |                                                                      |                          |        |

- 9. Scroll down on the Event Info tab you will now see two additional configuration options on this page:
  - Hide the Number of Current Register in Public If selected to yes, this is number of registrants will not display on the event registration page.
  - Age Calculation Date Date used to calculate the applicants age according to the seasonal year for your national governing body/ organization. For seasonal registration events this date will always fall on 12/31/20XX of the current registration year.

### Configuring an Event

#### Event

**Event Info:** Configurations outlined in the <u>Creating an Event</u> section will appear on this tab. **Event Description:** Description of the event. This description will appear on the public page. **Event Location:** Location of the event. Create a new location by typing in the location information or choose from previously entered locations.

**Custom Fields:** If there is custom information you need to gather from attendees you will input the questions here. Custom fields created in this tab will be asked to all event applicants during the registration process.

**Event Administrator:** Option to enter/ edit an Event Administrator. If multiple admins are added to the event the user selected as the primary contact will have their contact information appear on the public event page as the main contact.

- o If you want to *create a new user,* enter in their information on the page.
- o If you want to *assign an existing user*, click the Lookup button to locate their account
- o If you want to *assign yourself* as the admin, click the Assign Myself button

**Event Preview:** This tab will display a preview of your event. The information featured on this page will be visible to the public once your event is set as Active and open for registrations.

**Publish Event:** Once you have completed configuring your event, it is ready to be published. From the Select Event Status dropdown menu choose Active. When the event is in an Active status a public URL will be created.

| Event Info Event Description Event Location Custom Fields        | Event Admin Event Preview Publish Event |
|------------------------------------------------------------------|-----------------------------------------|
| Use the forms to set the calendar type or status.                | Select Event Status:                    |
| Use the tabs to edit additional information on those tabs.       | Active 🔻                                |
| Current Event Status: Active                                     | New                                     |
|                                                                  | Active                                  |
|                                                                  | Inactive                                |
|                                                                  | Canceled                                |
| Public Event Registration URL for this Event:                    |                                         |
| http://affinitydemo.affinitysoccer.com/eventmanager/public/event | .asp?calid=10187428                     |

#### **Event Session**

**Event Session:** The system automatically generates one session when the event is created. Additional sessions can be created as needed for various breakout programs within your event.

If you would like to add a new session, simply start entering the new session information on the current page. Once completed, click Create. The new session will appear in the List Available Session(s) for this Event area.

If you would like to edit the system created existing session, select the Edit link in the bottom corner of the List Available Session(s) for this Event area.

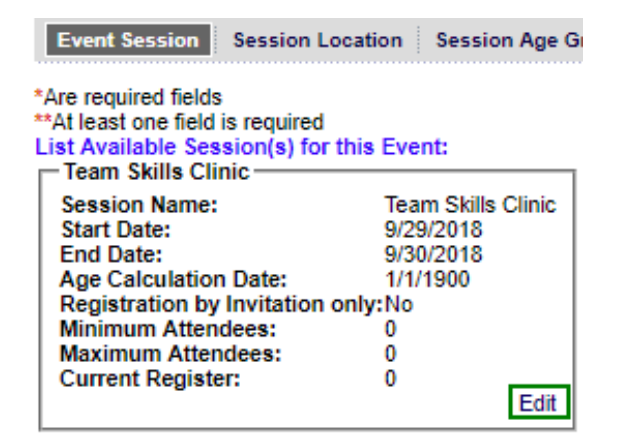

- Session Name The default session keeps the same name as the event. This can be edited as desired.
- Min Attendees The minimum # of attendees that need to register for the event to take place and not be cancelled
- Max Attendees The maximum # of attendees that can register to the event session before it is automatically shut off and applicants can no longer apply

NOTE: The system automatically defaults this number to zero. In order for applicants to register to the event this number must be updated prior to publishing.

- # Waiting List If the session reaches the max. # of attendees, a waitlist can be created in case of any of the previously registered applicants can no longer attend.
- Session Start Date Date the session starts. Must fall within the event start and end dates. For the default session the event start date will automatically be generated.
- Session End Date Date the session ends. Must fall within the event start and end dates. For the default session the event end date will automatically be generated.
- Registration by Invitation only If selected, a customized link will be generated for the session. Only those that register from the private link will be permitted to apply.
- Age Calculation Date Date used to calculate the applicants age according to the seasonal year for your national governing body/ organization. For seasonal registration events, this date will always fall on 12/31/20XX of the current registration year.
- Recur every week on If this is an ongoing session that will take place on the same day of the week for multiple weeks the days can be selected to display to registrants.
- Event Description Description of the specific session.
- Certification License Level If you selected the Coaching Education as the event type, you will have an extra configuration to select the license level for the event registration.

**Session Location:** If the session has a specific location that differs from the main event location you may enter the information on this page. Create a new location by typing in the location information or choose from previously entered locations.

**Session Age Group:** If the session has age/ gender specifications that are more defined than the overall event you can enter that information here. Please be sure to select a gender for the session. If Co-Ed is chosen it can cause complications with participant applications.

Session Itinerary: This feature is unavailable.

**Session Staff:** If the session has specific staff members you may assign those roles on this page. User types available include Event Administrator, Event Assistant, Head Instructor, and Assistant Instructor

**Custom Fields:** If there is custom information you need to gather from attendees who are applying to this particular session you may input the questions here. Custom fields created in this tab will only be asked to those applicants registering to this session during the registration process.

#### Registration

Fees: To begin creating fees, select your fee type from the New Fee Type dropdown menu.

- Select Registration Fee from the new fee type dropdown and enter the desired amount.
- The Other option can be utilized if additional fees or a different fee name is desired.

Fees can be classified as Mandatory (M), Optional Select (OS), or Optional Non Selected (ON).

• Mandatory (M) fees are required be paid during the registration process.

- Optional Select (OS) fees pull into the applicants order and show as part of their total but can be unchecked and not paid.
- Optional Non Selected (ON) fees appear on the payment page but do not pull into the total and the applicant has to check the fee option to purchase the "product".

Once a fee is created it will appear in the Edit a Fee Type dropdown and can be edited at any time.

**Payment:** Configuration of accepted payment methods applicants can select for any event fees. Credit Card, E-check, or Manual deposits such as cash, check, cashier's check, money order, free, scholarship, etc. <u>These selections can only be configured by an Affinity Sports representative.</u> <u>Please contact the Affinity Sports Support Center or your Technical Account Manager for</u> <u>assistance.</u>

**ELA (Electronic Legal Agreements)**: ELAs such as online liability waivers, codes of conduct, and refund policy; require players (parent/guardian for minors) and coaches to electronically agree to terms and conditions. The waiver is time/date stamped and is stored in the users account for easy print access at any time.

Age Group: Configure age groups as desired to limit the ages accepted to an event.

#### Online Flow:

- Use New Event Online Registration Flow: Allows the user to choose between the old event manager public process and the new process. The new process is the default and the old process will be disabled completely once all events that were utilizing the old flow have ended.
- Click here to configure link: Provides the Event Admin the ability to edit each page of the online registration process.
- Copy all: Allows the user to copy online registration configurations from another event. To copy enter the Event ID # and click the Copy N Apply button. The Event ID # is found on the Event Info tab of every event.

**Discount:** Type in your promo code, expiration date, and discount amount. The code is case sensitive and limited to 6-10 characters. If code is entered as "SKILLS" (all capital letters) the registrant will have to match the case in order for the discount to be applied.

#### Add Attendee

NOTE: The Add Attendee tab will not appear until you have set your event as Active under the Publish Event tab.

This page will display a preview of the public event page along with an Add Attendee button. As the Event Admin you have the option to internally register an applicant. This will allow them to bypass the online registration process and automatically register them into the event. To

internally add an attendee please follow the steps below:

- 1. Click Add Attendee
- 2. Click the Find and Register Attendee
- 3. Search for member by entering their Name, DOB, and gender, or by entering their Affinity ID#
- 4. Once the member has been located, check the Select box across from their name and click Submit selected.
- 5. A message reading 'Successfully Added to [Add Attendee] box on screen behind' will appear. Click Close.
- 6. Click the Register button across from their name
- 7. You will be taken through the application screen for the attendee. Proceed to fill out any required or necessary fields. Once completed you will be taken backed to the Add Attendee page
- 8. Click Continue
- 9. All new attendees will be listed on the page. If this event has a fee, click the Create Order link for each attendee. If there are multiple attendees you have added proceed to click Create a single order for all attendees above to create one order for all.
- 10. Click on the Order Number to enter payment information for each applicant. (If applicable)

#### Applicant

**Applicant:** The Applicant tab provides search capabilities, email functionality, financial information, etc. for applicants once their registration has been submitted. Easily view profiles and additional information about the applicants by clicking on their name to be directed to their Affinity profile.

You can also update an application status, class grade, or move an application to a different event session. To do so, the specific session must be selected from the Event Session dropdown menu.

| Event Session<br>Agility        |                     |                     | Payme<br>All       | nt Status Payment 1<br>• All | Type<br>T                                   |  |
|---------------------------------|---------------------|---------------------|--------------------|------------------------------|---------------------------------------------|--|
| Application Status:             |                     |                     |                    | Payment Receive Date Range   |                                             |  |
| Search By<br>Last name. First P | Search F            | on:"                | Search Page S      | 5128: Y .                    |                                             |  |
| Last Name                       | Fiest Name          | 10Mum               | Phone Number       | Register Date                | Status                                      |  |
| Skidmons                        | Charama             | 13891-512481        | (111) 111-1111     | 9/20/2018                    | Accepted                                    |  |
| Skidmore                        | Natibes             | 32768-655316        | (313) 111/3111     | 8/20/2018                    | Dropped                                     |  |
| Email Selected Atte             | ndees   Print Apple | cation Forms   Save | Changes Migrate Se | ected Attendees Cance        | Expired<br>Wait List                        |  |
| -2) of 2                        |                     |                     |                    |                              | Withdrawn<br>Rejected<br>Invited<br>Pending |  |
|                                 |                     |                     |                    |                              | Accepted                                    |  |
|                                 |                     |                     |                    |                              | Deleted                                     |  |

**Report:** A few different ad hoc reports are available to be pulled displaying attendee information, session information, and remittance/ financial details. Select the report you would like to generate from the dropdown menu, then click the printer icon. Once the report is generated you will be able to export the data into several programs where it can be customize to your needs.

#### Messaging

**Template:** Emails are automatically sent to applicants upon registration and upon acceptance of their application. These automatic emails can be customized through templates within the Event Manager. Click on the message template title to edit the template.

- Template Title of system generated template
- From Address Email address of the person or organization sending the email
- From Name Name of the person or organization sending the email
- Subject Email subject line
- Message Body of email message
- Hide sender Allows for the sender's name and email to not be shown to the applicant. This is not advised due to a higher probability that the email will end up in the recipient's spam/ junk folder.
- Delay time Allows the user to configure the emails to go out after a specific amount of time has elapsed.

| Event Event S<br>Template                                                                                                    | ession Registration Applic                                                                                                    | ant Messaging Conter                                                                                                    | nt                                                                                                    |
|----------------------------------------------------------------------------------------------------|----------------------------------------------------------------------------------------------------|----------------------------------------------------------------------------------------------------|----------------------------------------------------------------------------------------------------|
| This is the definition for<br>be used in e-mail and fa<br>members. You may clic<br>to add a macro to your<br>Custom Fields<br>{Eventname}<br>{ContactFirstName}<br>{ContactLastName} | a message template that will<br>ix messages sent to the<br>kon the macro fields below<br>message body:<br>Standard Fields<br>{Division}<br>{MbrNum}<br>{Prefix}<br>{FirstName}<br>{MiddleInitial}<br>{LastName}<br>{Suffix}<br>{Aldress1}<br>{Address2}<br>{Address3}<br>{City}<br>{StateCode}<br>{PostalCode} | Template*<br>Event Acceptance Confirm<br>Template Code<br>EVENTREGSTATUS<br>From Address<br>Support@affinity-sports.cc<br>Subject<br>Event Acceptance Confirm<br>Message<br>Dear {FirstName} {La<br>We are pleased to in<br>for the session {Event<br>Thanks. | mation          Message Group*         Event Message         From Name         om         om         stName},         form you that your application         ntname} has been accepted. |
|                                                                                                    | {CountryCode}<br>{ActivationCode}                                                                                                    | Hide Sender*                                                                                                    | Delay Time*                                                                                                    |
|                                                                                                    |                                                                                                    | << Back                                                                                                    | Save Template                                                                                                    |

TIP: If you look to the left of the message configuration area you will see a group of macros (custom fields and standard fields). Using macros will allow for customized information to be automatically pulled into the email template. Click within the body of the message then click the desired macro to utilize.

#### Content

**Documents/ Forms:** The option to upload any custom waivers or forms that applicants might need for the event is available on this tab. Forms will be able to be printed at the final step of the event registration process.